Organiser les correspondants dans MS3

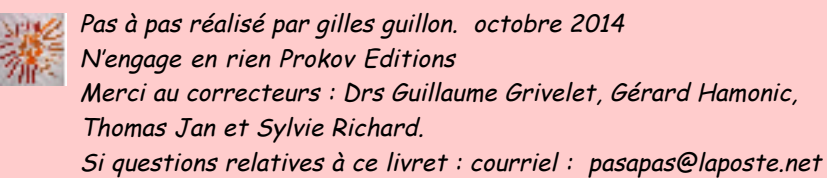

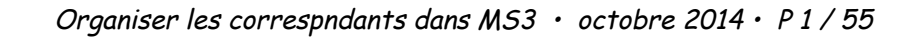

. . .

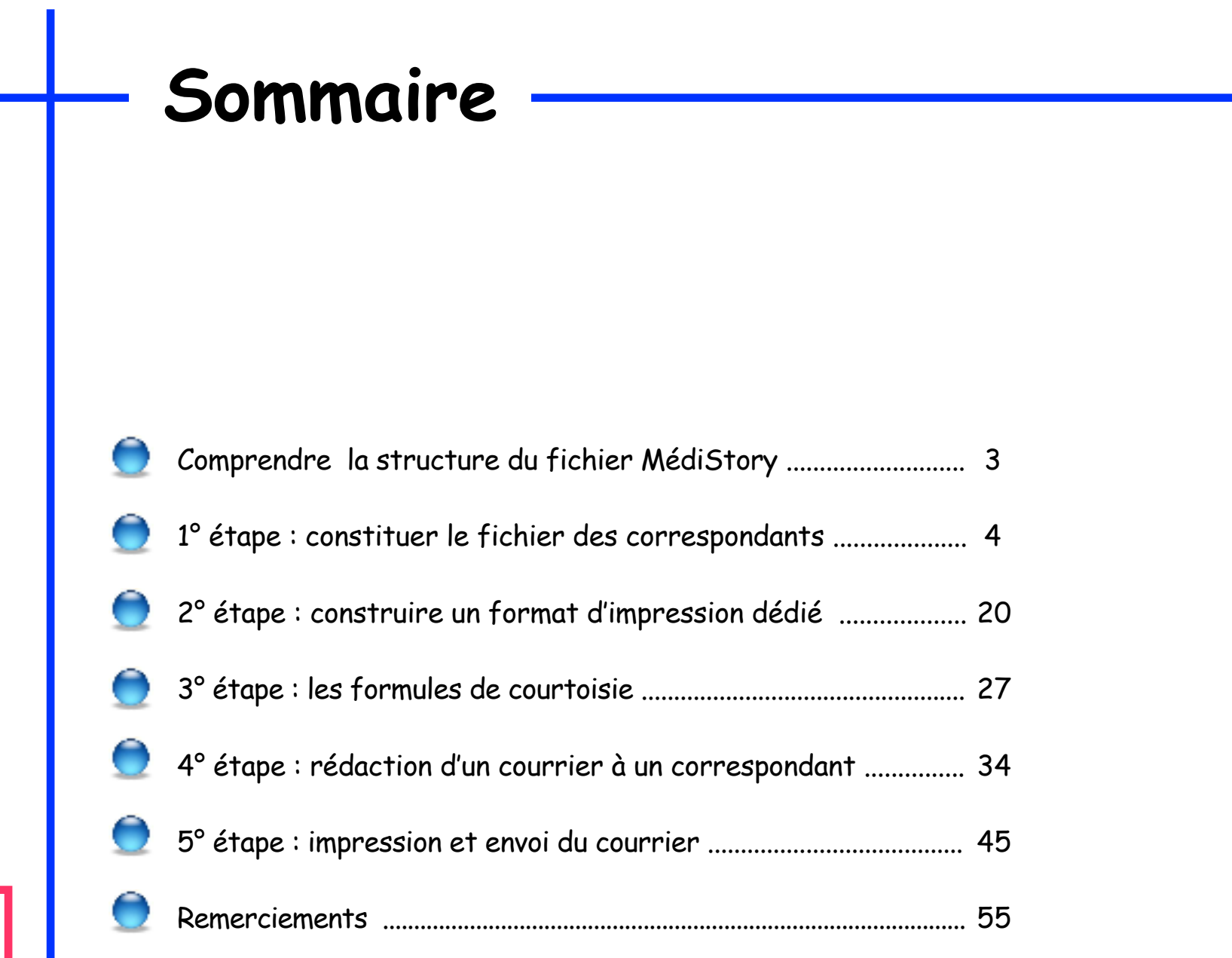

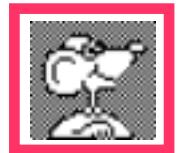

### D'abord : comprendre la structure du fichier MédiStory :

Souvent le "fichier" MédiStory est considéré comme contenant exclusivement les dossiers de santé des patients.

C'est faux ! Il recèle bien d'autres choses :

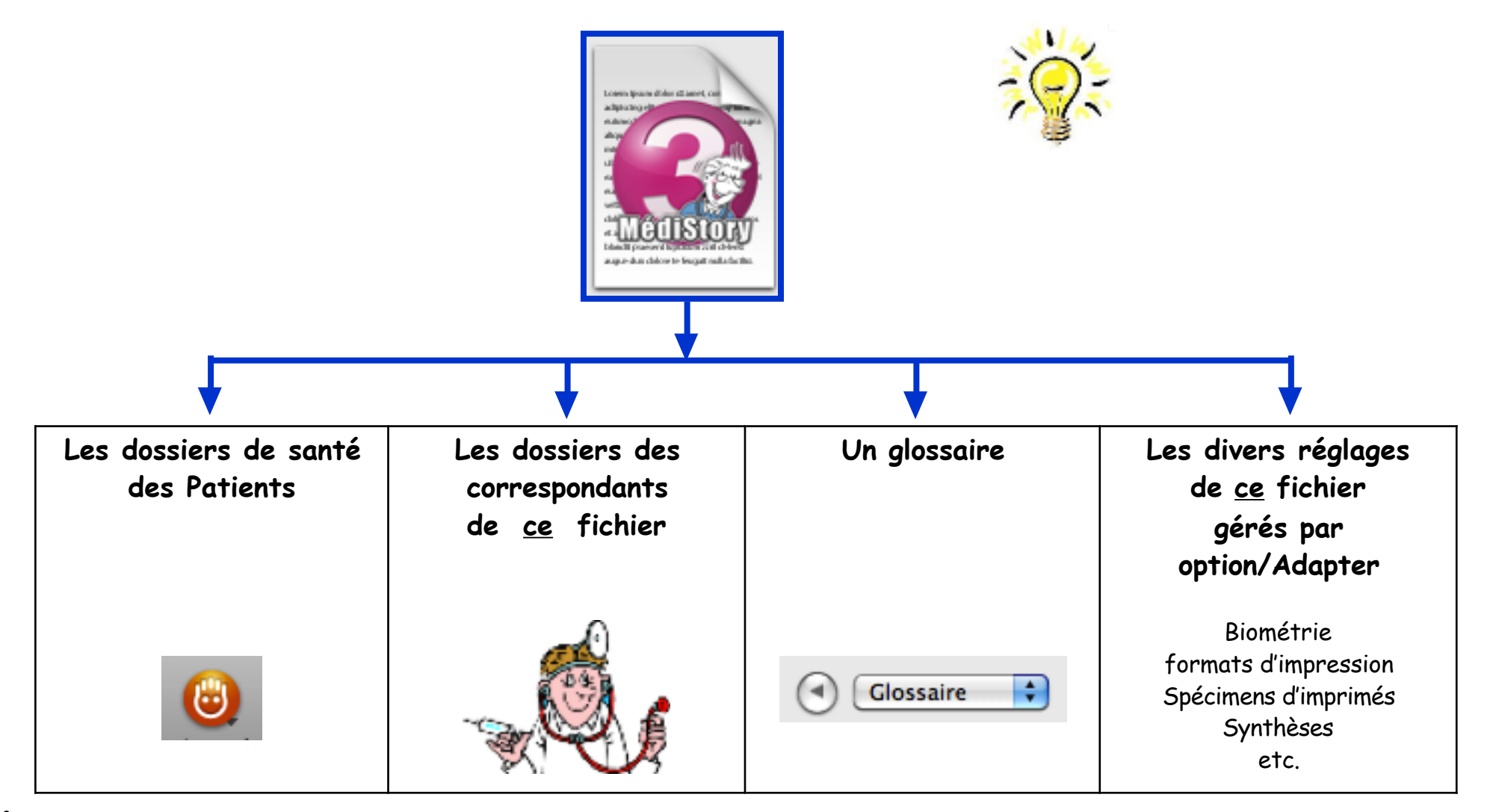

## 1° étape :

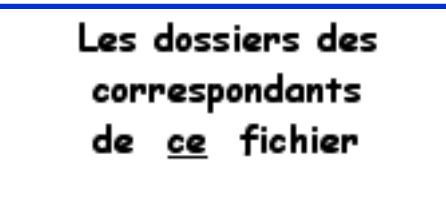

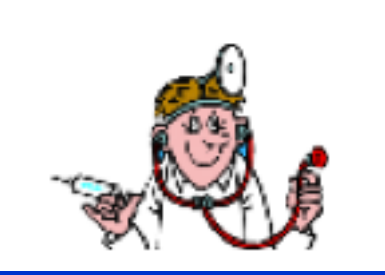

constituer le fichier des correspondants

Dans MédiStory : créer un "dossier correspondant" par :

| Menu Dossier       |           |                |         |  |  |  |  |
|--------------------|-----------|----------------|---------|--|--|--|--|
| Nouvea             | u dossier | (ou ALT+CMD+N) |         |  |  |  |  |
|                    |           |                |         |  |  |  |  |
| Dossier            | Édition   | Format         | Options |  |  |  |  |
| Nouvea             | ЖN        |                |         |  |  |  |  |
| Nouveau dossier てお |           |                |         |  |  |  |  |
| Ouvrir             | жo        |                |         |  |  |  |  |

Dans la liste affichée, sélectionner à gauche le fichier puis choisir à droite "Correspondant" :

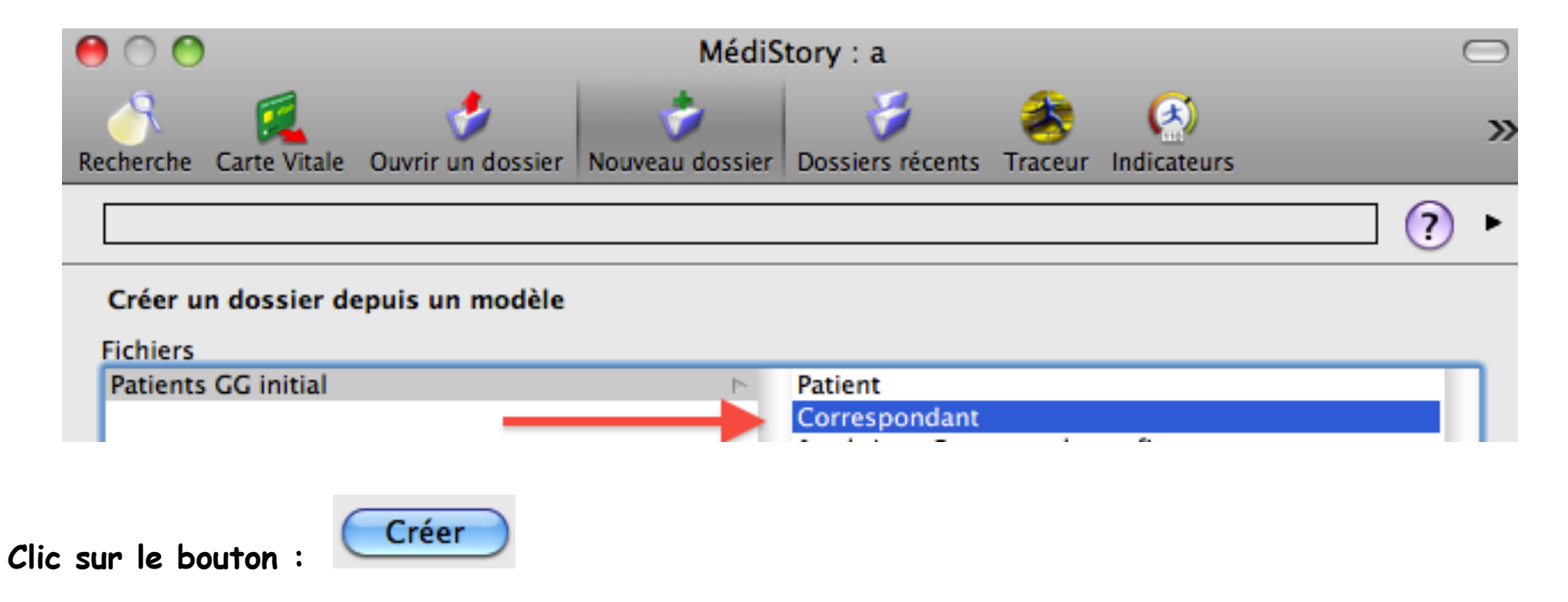

Un "dossier correspondant" vide s'affiche : il ne peut pas être confondu avec un "dossier patient".

La fenêtre "Identité" est systématiquement ouverte sur l'onglet "Résumé".

La barre d'outils est indépendante de celle des "dossiers patients".

Les icônes peuvent être organisés via le menu Options / Personnaliser la barre d'outils...

| A savoir Identité Documents Recherch          | e Courrier Annexe Dossiers Imprimer Thème    |     |  |  |
|-----------------------------------------------|----------------------------------------------|-----|--|--|
| Mémo :                                        | Quel médecin ?                               | • ? |  |  |
| Titre de politesse                            | Nom Prénom Sans identité                     |     |  |  |
| Fonction/Spécialité                           | Sexe                                         | •   |  |  |
| Adresses                                      | Courriels Téléphones Rubriques Divers Résumé |     |  |  |
| Titre<br>Nom Sans ide<br>Prénom<br>Profession | entité                                       |     |  |  |

Un grand soin doit être apporté à la rédaction du "dossier correspondant" afin de faciliter la tâche lors de la rédaction des courriers dans les dossiers de santé.

A suivre pages suivantes : en détail les 12 zones notifiées ci-dessous en rouge...

| 0 0                 |                                              | Identité         | Sans identité        | 2                   |                | (   |   |
|---------------------|----------------------------------------------|------------------|----------------------|---------------------|----------------|-----|---|
| A savoir Identité I | Documents Recherch                           | e Courrier An    | 0 👔<br>nexe Dossiers | 😑 🐧<br>Imprimer Thè | ème            |     |   |
| Mémo :              |                                              | 1                |                      |                     | Quel médecin ? | 2 😯 | 2 |
| Titre de            | e politesse                                  | Nom              |                      | Préno               | om             |     | _ |
| <b>L</b> ,          | 3                                            | Sans identité    | ŧ.                   |                     | 5              |     |   |
| Fonction/Spécia     | alité                                        |                  |                      | Sexe                |                |     | _ |
|                     | 6                                            |                  |                      | -                   | 7              |     | • |
|                     | Advascas                                     | Courriels Téléph | onos Bubriau         | Divors              | Rácumá         |     |   |
|                     | Adresses                                     | 9 10             | ones kubriqu         | 11                  | 12             |     |   |
|                     | Titre<br>Nom Sanside<br>Prénom<br>Profession | ntité            |                      |                     |                |     |   |

- 1 Zone "Mémo" en texte libre toujours visible quelle que soit la fenêtre active du "dossier correspondant".
- 2 Pop-up menu "Priorité dossier" : ATTENTION cette zone "Priorité" est commune à celle des dossiers de santé. Ne pas en modifier le contenu sous peine de <u>perturber gravement</u> les priorités attribuées aux dossiers de patients. Il est possible cependant d'ajouter des priorités supplémentaires : via Options / Adapter les paramétres des dossiers / Priorités / Dossiers.

#### 3 - Titre de politesse :

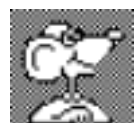

NB : il est possible d'alimenter les identités des correspondants via les iCards. Les iCards sont des sortes de cartes de visite électroniques des correspondants qui sont regroupées dans le carnet d'adresses de l'ordinateur. Dans ce cas : un clic sur l'icône à gauche :

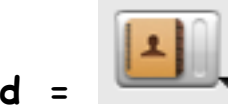

→ affichage du Carnet d'adresses. Valider les choix proposés.

Si remplissage manuel : clic sur le carré bleu → liste pré-enregistrée. Cependant : un titre de politesse inexistant dans la liste proposée peut être rédigé au clavier : exemples : Monsieur le Professeur, Médecin-Colonel, Maître, M. le Directeur de, etc.

- 4 Nom : indiquer le nom tel qu'il sera reporté dans l'adressage des courriers. Attention aux majuscules.
- 5 Prénom : indiquer le prénom tel qu'il sera reporté dans l'adressage des courriers. Attention aux majuscules.

### 6 - Fonction/Spécialité : cette zone est TRES, TRES IMPORTANTE !

car il sera possible dans chaque dossier de santé de retrouver les correspondants par leur spécialité. exemple : liste des dermato contenus dans le fichier (imaginaires, bien entendu) :

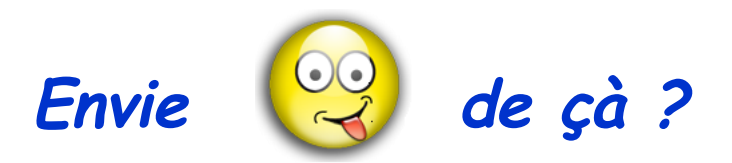

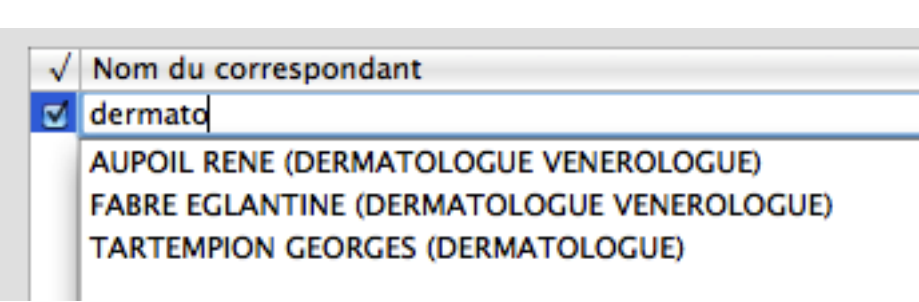

Clic sur le carré bleu → liste pré-enregistrée. Cependant : une fonction/spécialité inexistante dans la liste peut être rédigée au clavier : exemples : Cardiologue périnatal, Chirurgien du genou, Pédicure, Diététicien, etc.

Il est même possible d'affiner en ajoutant d'autres précisions très utiles (Ville, CHU, etc.) exemples (toujours imaginaires, bien entendu):

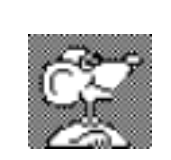

✓ Nom du correspondant
 ✓ GRANGE ALAIN (CARDIOLOGUE NICE)
 ✓ DUPONT RENE (ANGEIOLOGUE GRENOBLE CHU)
 ✓ FESNOUR FRANCOIS (CARDIOLOGUE TEL: 01 46 00 00 00 VERSAILLES)

nb : les "Fonctions/spécialités" créées ne sont pas mémorisées dans la liste pré-enregistrée.

7 - Sexe : la liste est pré-établie et non modifiable. Indispensable lors du choix ultérieur des formules de courtoisie.

8 - Adresses : 3 lieux différents sont possibles.

| Adresses | Courriels | Téléphones | Téléphones Rubriques |  | Résumé |
|----------|-----------|------------|----------------------|--|--------|
| 8        |           |            |                      |  |        |

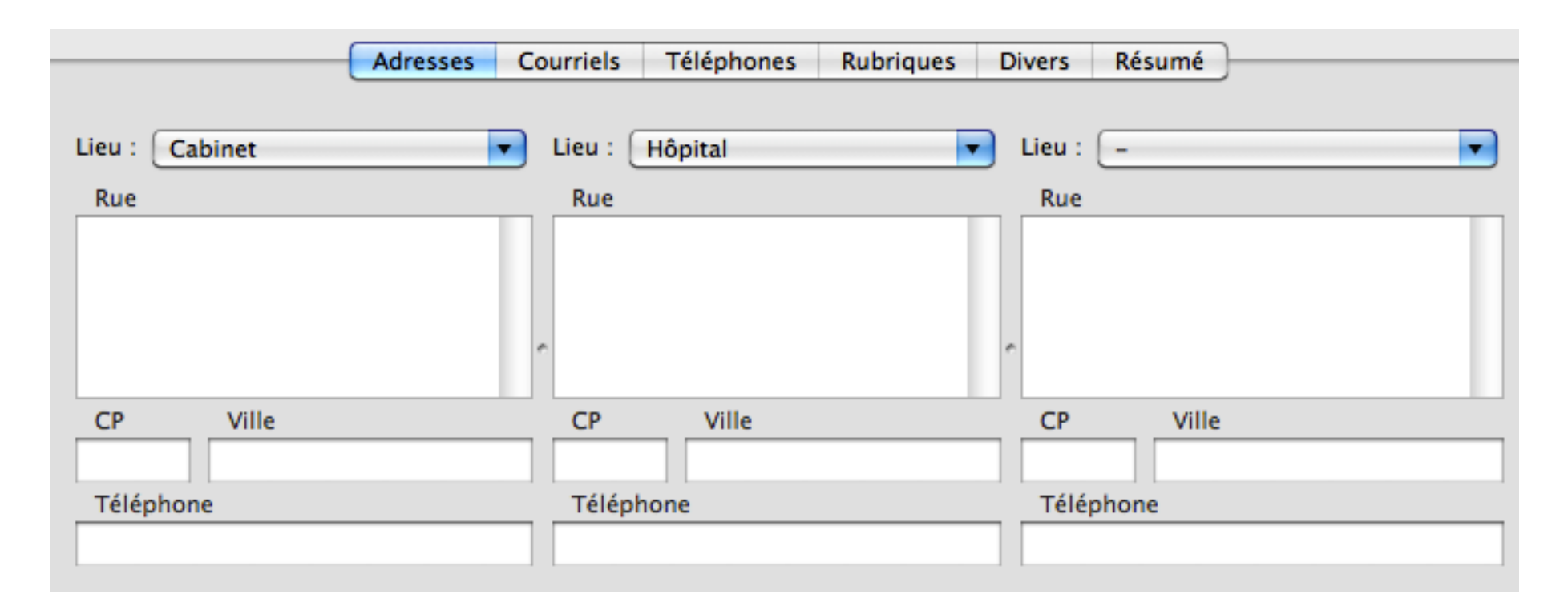

Par défaut : les titrages des lieux "Cabinet" et "Hôpital" sont pré-indiqués : ils peuvent être modifiés:

| Lieu : | Cabinet | • |                                              |
|--------|---------|---|----------------------------------------------|
| Rue    | Cabinet |   |                                              |
|        | Hôpital |   |                                              |
|        | -       |   |                                              |
|        | Autre   |   | — Clic sur "Autre…" puis titrer puis valider |

Sage précaution : la rédaction correcte des données administratives :

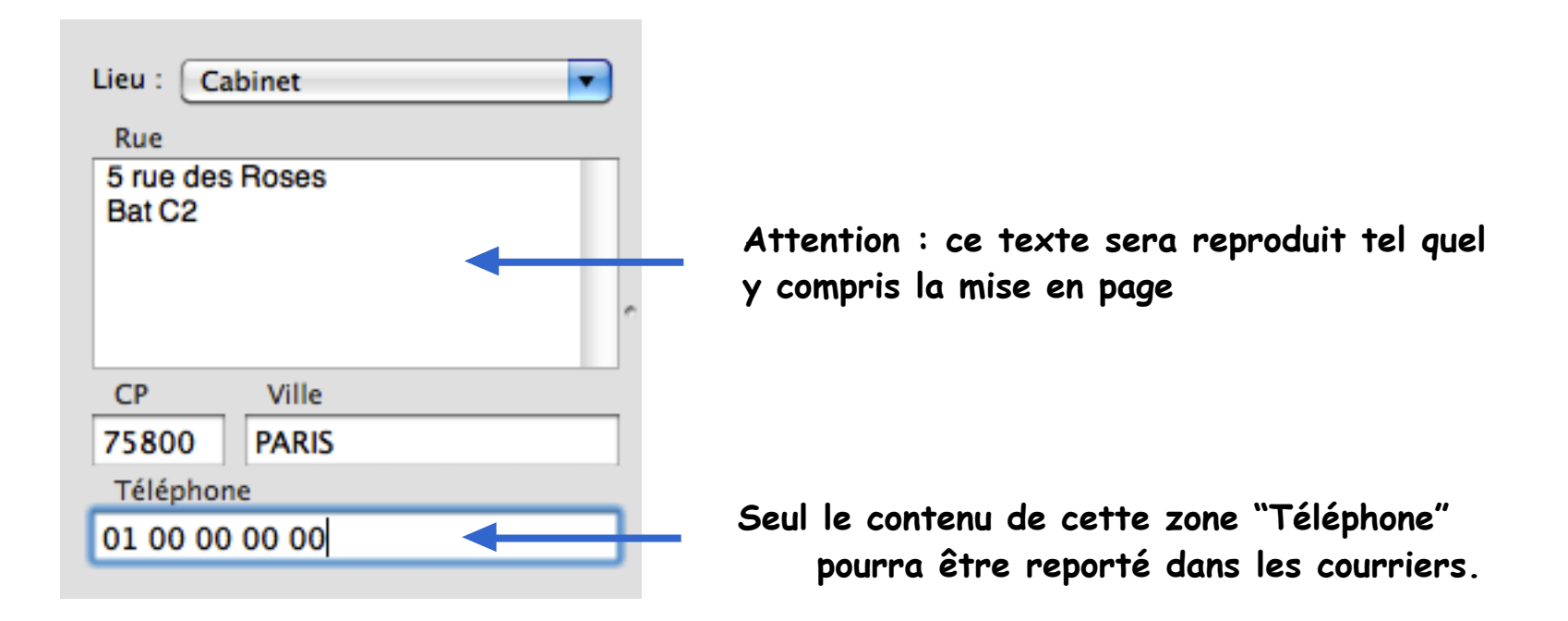

#### 9 - Courriels :

| Adresses | Courriels | Téléphones | Rubriques | Divers | Résumé |
|----------|-----------|------------|-----------|--------|--------|
|          | 9         |            |           |        |        |

Ici, ce sont les titrages des rubriques courriels qui devront être soignés.

Dans le dossier de santé du patient, la liste des diverses adresses s'affiche ainsi :

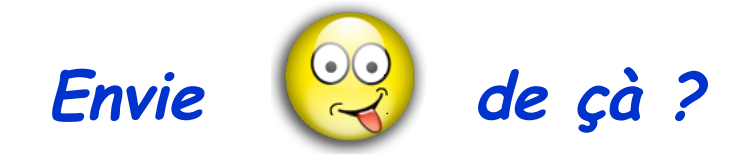

|                            | Texte Destinataires Suivi | ]                   |             |
|----------------------------|---------------------------|---------------------|-------------|
| √ Nom du correspondant     | Adresse                   | Courtoisie          | (Tout envoy |
| DUVAL ANDRE (ALLERGOLOGUE) | ✓ Cabinet                 | ‡ Personnalisée ‡   |             |
| 0                          | par Apicrypt              | Personnalisée \$    | Envoi parti |
| 0                          | Courriel cabinet          | ‡ Personnalisée ‡   | Voir        |
| 0                          | Courriel clinique         | ‡ Personnalisée ‡   |             |
| 0                          | -                         | 🗧 🛊 Personnalisée 🛊 |             |
| _                          |                           |                     |             |

Oui ? Alors le titrage clair et précis de chaque adresse électronique s'impose...

| Adresses | Courriels | Téléphones | Rubriques | Divers | Résumé |  |
|----------|-----------|------------|-----------|--------|--------|--|
| 9        |           |            |           |        |        |  |

- Clic onglet "Courriels"
- Clic bouton [Ajouter]
- rédiger précisément l'adresse électonique
- Clic bouton [Créer]

| A savoir Identité     | nents Recherche Courrier Annex | e Dossiers Imprimer Thème  |           |
|-----------------------|--------------------------------|----------------------------|-----------|
| Mémo :                | Nouvelle rubrique              | Quel mide                  | ? : ?     |
| Titre de po           | par Apicrypt                   |                            |           |
| Fonction/Spécialité   |                                | Annuler Créer              |           |
|                       |                                | -                          | <b>_</b>  |
|                       | Adresses Courriels Téléphone   | es Rubriques Divers Résumé |           |
| Adresses électronique | 5                              |                            |           |
|                       |                                |                            | Ajouter   |
|                       |                                |                            | Supprimer |

- Pour rédiger les adresses suivantes : clic bouton [Ajouter]

| Mémo :                 | Nouvelle rubrique                                | ? \$ ?    |
|------------------------|--------------------------------------------------|-----------|
| Titre de po            | Courriel cabinet                                 |           |
| Fonction/Spécialité    | Annuler C                                        | réer      |
|                        |                                                  | <b></b>   |
|                        | Adresses Courriels Téléphones Rubriques Divers R | ésumé     |
| Adresses électroniques | ;                                                |           |
| par Apicrypt           |                                                  | Ajouter   |
|                        |                                                  | Modifier  |
|                        |                                                  | Supprimer |

| Mémo :              | Nouvelle rubrique ?                                   | : ?       |
|---------------------|-------------------------------------------------------|-----------|
| Titre de p          | o Courriel clinique                                   |           |
| 1                   | Annular Cráor                                         |           |
| Fonction/Spécialit  | é Annuler Creer                                       | •         |
|                     |                                                       | Ŀ         |
|                     | Adresses Courriels Téléphones Rubriques Divers Résumé |           |
| Adresses électronic | ques                                                  |           |
| par Apicrypt        |                                                       | Ajouter   |
| Courriel cabinet    |                                                       | Modifier  |
|                     |                                                       | Supprimer |

Les champs étant créés, renseigner chacun d'entre eux de l'adresse électronique précise :

|                                                      | Adresses               | Courriels | Téléphones | Rubriques | Divers | Résumé |  |           |  |
|------------------------------------------------------|------------------------|-----------|------------|-----------|--------|--------|--|-----------|--|
| Adresses électroniques                               |                        |           |            |           |        |        |  |           |  |
| par Apicrypt                                         | andré.duval@m          |           | Ajouter    |           |        |        |  |           |  |
| Courriel cabinet                                     | dr.duval.andre@xxxx.fr |           |            |           |        |        |  | Modifier  |  |
| Courriel clinique duval.allergo@cliniquestmarcel.com |                        |           |            |           |        |        |  | Supprimer |  |
|                                                      |                        |           |            |           |        |        |  |           |  |

nb : une adresse électronique vide exclue son affichage lors du choix dans le "dossier patient".

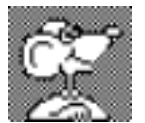

Afin d'éviter la répétition de la rédaction des titrages , il sera préférable d'enregistrer un modèle "dossier-correspondant". Ce modèle contiendra le titrage des adresses électroniques rédigées par avance.

#### 10 - Téléphones : le nombre des rubriques "Téléphones" est illimité.

| Adresses Courriels |  | Téléphones | Rubriques | Divers | Résumé |
|--------------------|--|------------|-----------|--------|--------|
|                    |  | 10         |           |        |        |

Clic bouton [Ajouter] puis rédiger précisément un à un le titrage des divers lieux :

| 6     | Mémo :            | Nouvelle rubrique                                 |                               | 2      | : ?       |
|-------|-------------------|---------------------------------------------------|-------------------------------|--------|-----------|
|       | Titre de po       | Secrétariat clinique                              |                               |        |           |
| 1     | Docteur           | * Duval                                           |                               |        |           |
| Fon   | ction/Spécialité  |                                                   | (Annuler) (                   | Créer  |           |
| Aller | gologue           |                                                   | يتعدينا ن                     |        | •         |
|       |                   | Adresses Courriels Téléph                         | ones Rubriques Divers         | Résumé |           |
| Num   | éros de téléphone |                                                   |                               |        | ◆         |
| Cabi  | net 01 00 00 0    | 00                                                |                               |        | Ajouter   |
|       | <u> </u>          |                                                   |                               |        | Modifier  |
|       |                   | <ul> <li>report ici du numéro précédem</li> </ul> | ent renseigné dans la fiche a | dresse | Supprimer |

Attention : impossible de reporter tout ou partie de cette liste dans un courrier. Seuls peuvent être accessibles les n° de téléphones indiqués dans la fiche "Adresses". La liste complète pourra cependant être "Copier/Coller" à partir de l'onglet "Résumé". D'où l'intérêt du soin qui sera apporté au titrage de chaque rubrique. 11 - Rubriques : la liste des "Rubriques" est illimitée.

| Adresses | Courriels | Téléphones Rubriques |   | Divers Résumé |  |
|----------|-----------|----------------------|---|---------------|--|
|          |           |                      | 1 | 1             |  |

Celles-ci ne sont pas exploitables dans les reports sur des courriers. Les rubriques se construisent de la même façon que "Courriels" et "Téléphones" abordés précédemment.

#### 11 - Divers :

L'onglet "Divers" propose 3 zones de texte libre : Divers 1, Divers 2 et Commentaire. Celles-ci ne sont pas exploitables dans les reports sur des courriers. nb : la zone basse "Commentaire" est éventuellement rappelée dans les alertes :

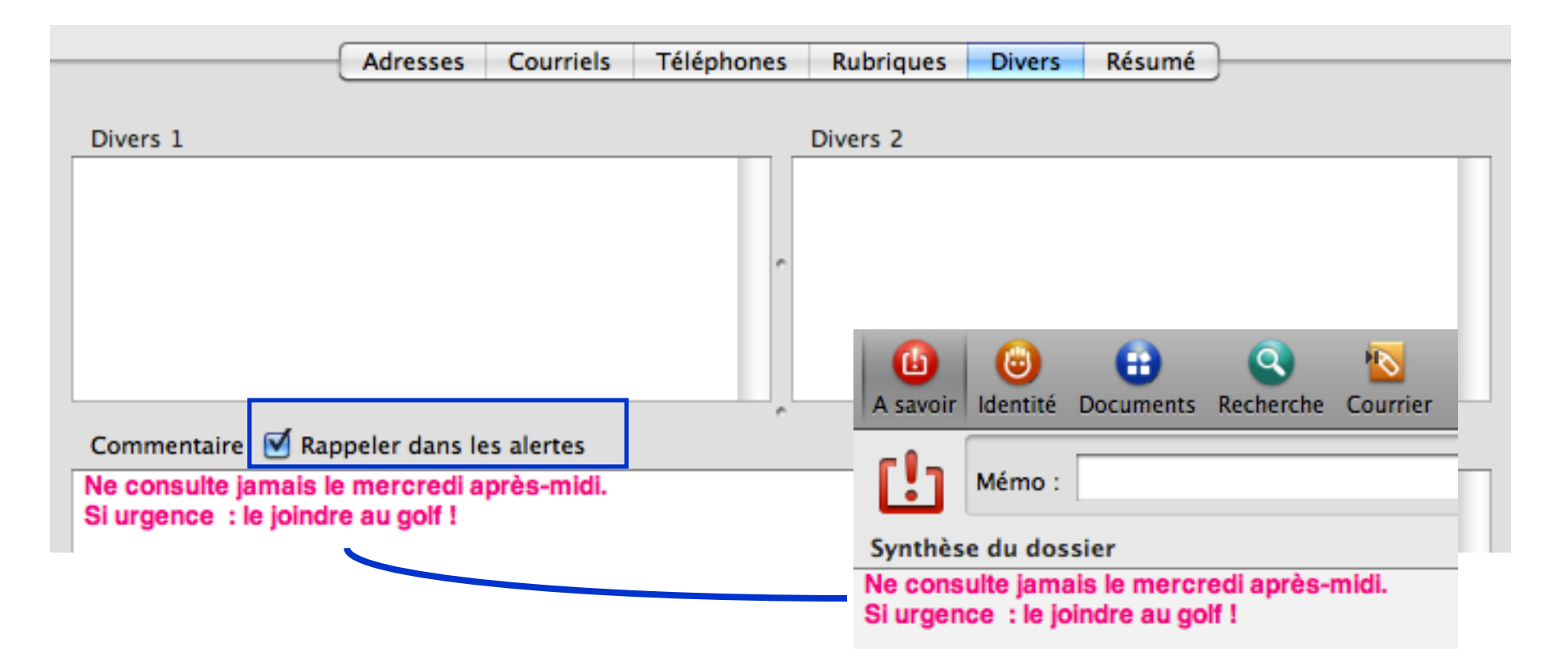

### 12 - Résumé :

| -{ | Adresses | Courriels | Téléphones | Rubriques | Divers | Résumé |
|----|----------|-----------|------------|-----------|--------|--------|
|    |          |           |            |           |        | 12     |

Il affiche l'ensemble des renseignements collectés sauf ceux de l'onglet "Divers". Ce résumé s'affiche automatiquement à l'ouverture du "dossier correspondant" sauf en cas d'alerte qui est prioritaire. Il est possible ici d'effectuer des "Copier/Coller".

| A                     | dresses    | Courriels    | Téléphones     | Rubriques | Divers | Résumé |
|-----------------------|------------|--------------|----------------|-----------|--------|--------|
|                       |            |              |                |           |        |        |
|                       |            |              |                |           |        |        |
| <b></b>               | _          |              |                |           |        |        |
| Titre                 | Docteur    |              |                |           |        |        |
| Nom                   | Duval      |              |                |           |        |        |
| Prénom                | André      |              |                |           |        |        |
| Profession            | Allergolog | gue          |                |           |        |        |
| Advaccac              |            |              |                |           |        |        |
| Cabinet               | 5 rue des  | Roses        |                |           |        |        |
| Cabinet               | 75800 P/   | ARIS         |                |           |        |        |
|                       |            |              |                |           |        |        |
| Courriele             |            |              |                |           |        |        |
| Courriers             | andró du   | val@modical0 | 0 anionunt ora |           |        |        |
| Courriel cabinet      | dr.duval   | andro@vvvv   | fr             |           |        |        |
| Courriel clinique     | duval alle | and estate.  | stmarcel.com   |           |        |        |
| courrier chilique     | uuvai.aiio | rgoærnindne  | sinarcei.com   |           |        |        |
| Téléphones            |            |              |                |           |        |        |
| Cabinet               | 01 00 00   | 00 00        |                |           |        |        |
| Secrétariat clinique  |            |              |                |           |        |        |
| Poste direct clinique |            |              |                |           |        |        |
| Téléphone privé       |            |              |                |           |        |        |
|                       |            |              |                |           |        |        |

### Barre de navigation du "dossier-correspondant"

Elle se présente et se comporte comme dans un "dossier-patient" :

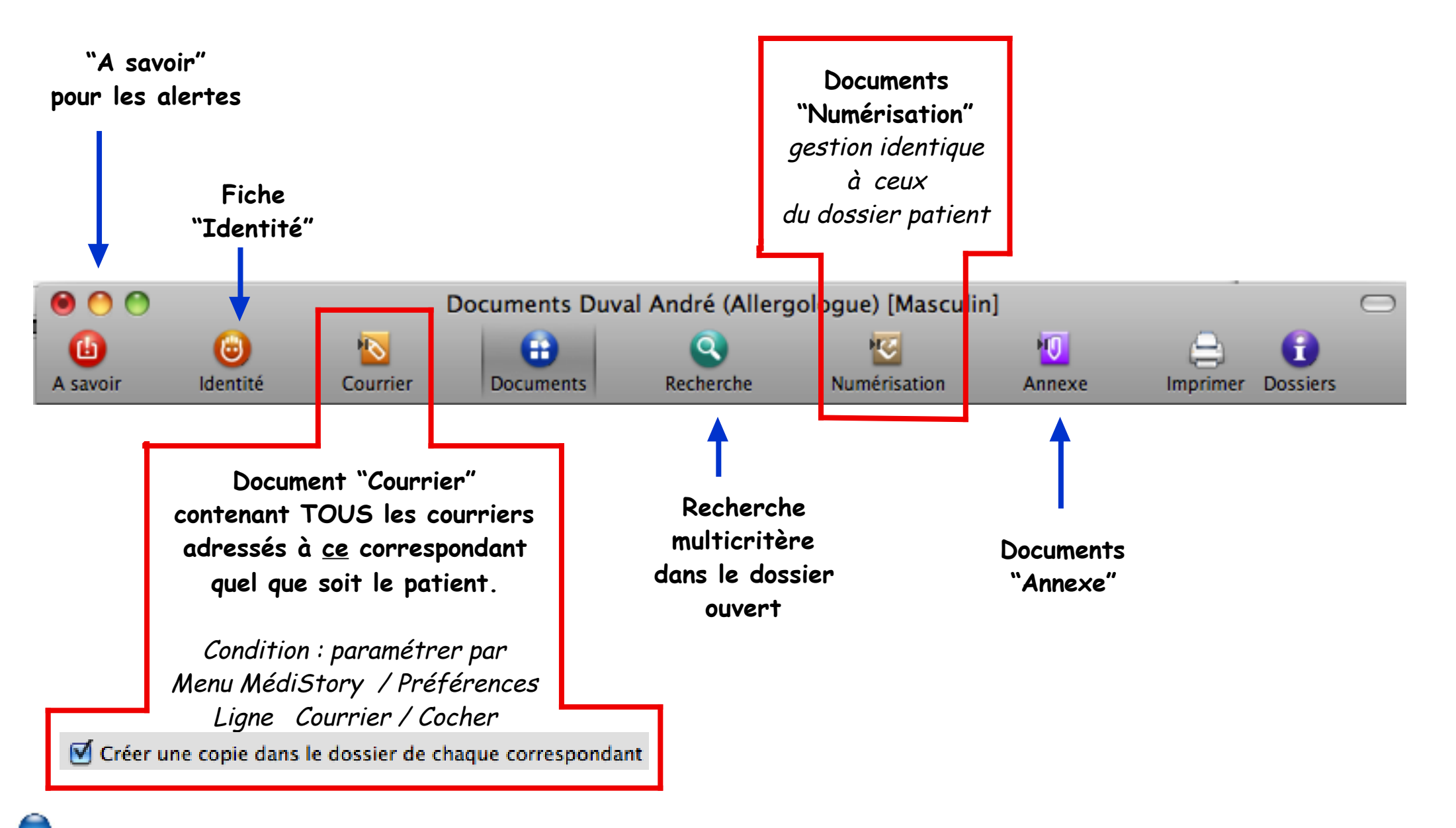

Fermer la fenêtre / Valider le message d'enregistrement = le "dossier-correspondant" est créé.

# 2° étape :

| Docteur A. AAAA                                                                                                    | Clamart, le 29/08/2014                                                                   |
|----------------------------------------------------------------------------------------------------|------------------------------------------------------------------------------------------|
| Expert MédiStory<br>entre autres !!!<br>Consultations à volonté<br>en retraite<br>22 parti@la poste.net<br>Concerne : Madame Anne PACHET | Docteur René AUPOIL<br>Dermatologue Vénérologue<br>5 rue des poèles 75800 PARIS<br>tel : |
| Courrier envoyé à : Docteur René AUPOIL, I                                                                                               | Docteur Pierre-Henri Caditar                                                             |
| Cher Confrère,                                                                                                    |                                                                                          |
| je vous adresse<br>Je vous prie de recevoir, Cher C                                                                                      |                                                                                          |

### construire un format d'impression dédié

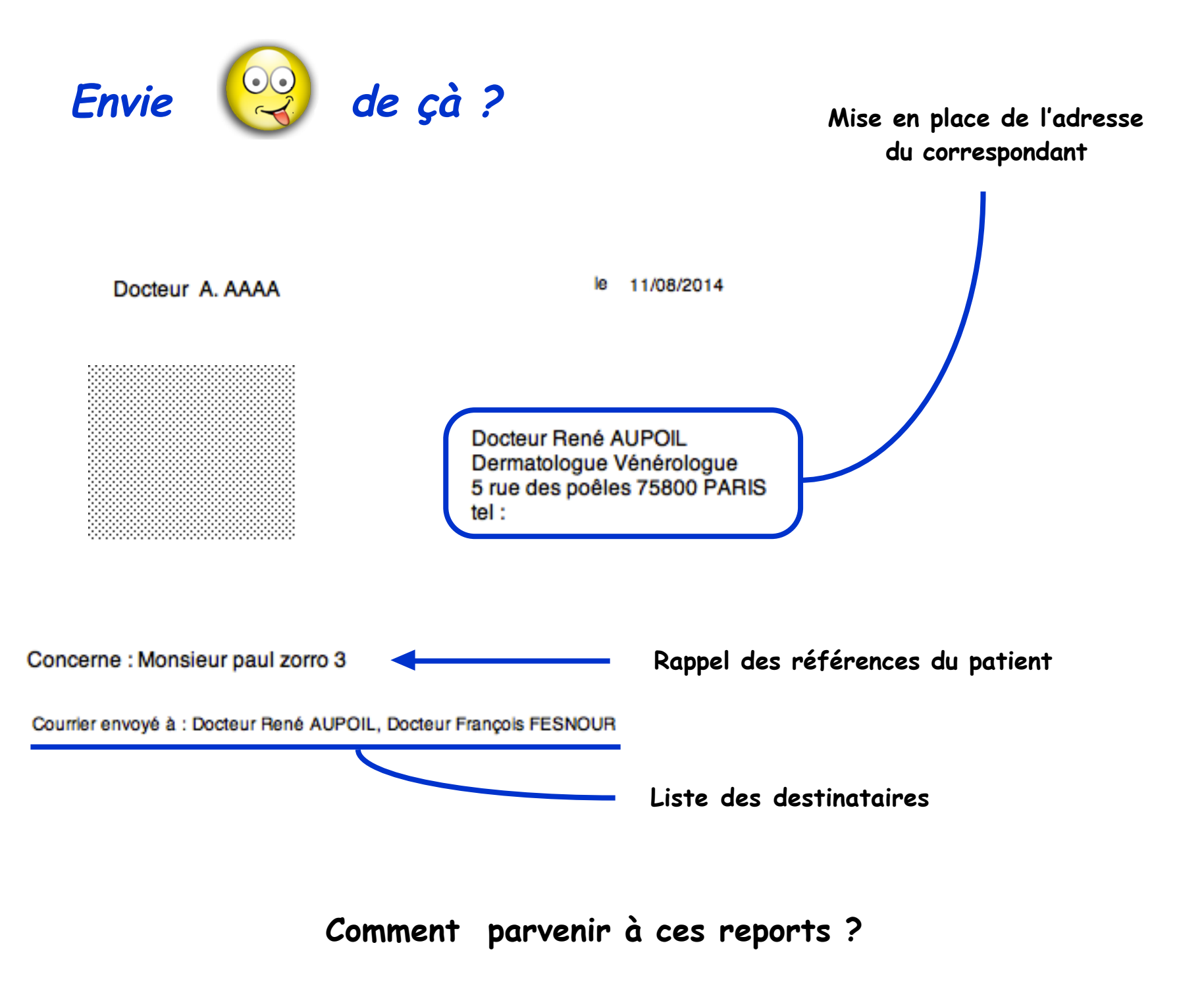

### La construction d'un format d'impression est nécessaire :

Le format d'impression devra contenir les codes de report suivants : explications pages suivantes :

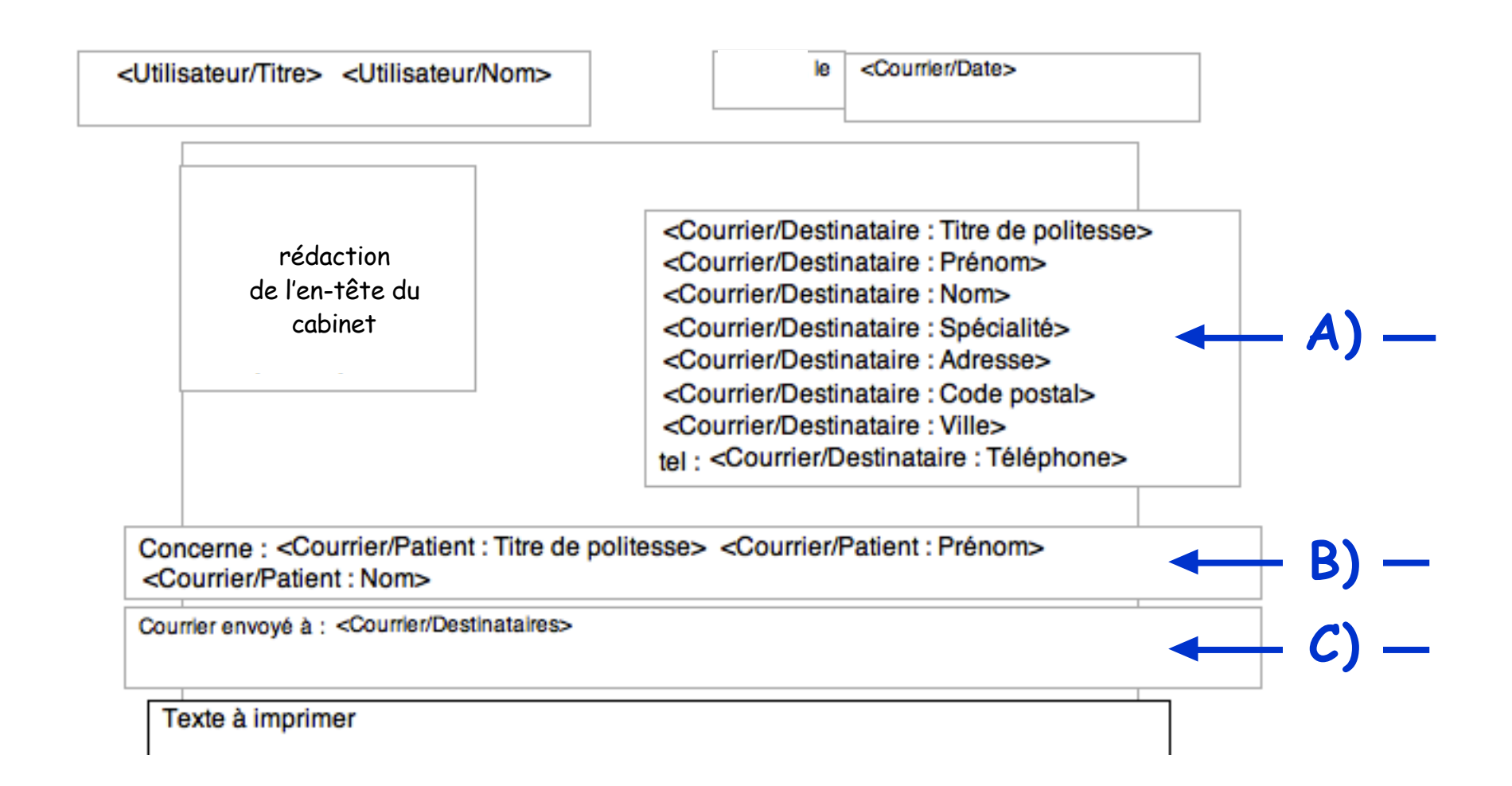

- Menu Option / Adapter les formats d'impression
- Titrer : obligatoirement  $\rightarrow$  Destinataires

| Format 🔻 | Destinataires |
|----------|---------------|
| Format   | Destinataires |

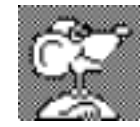

#### attention :

le titre "Destinataires" doit être rédigé au pluriel pour être détecté automatiquement comme format de courrier aux correspondants.

- construire l'en-tête habituel : titulaire, adresse, date du jour, etc.
- insertion des codes de report :

A) Report des références du correspondant : ces reports sont obligatoires.

- Clic sur l'icône 🏾 puis dessiner une diagonale sur la feuille = cadre
- Menu Edition / Insérer un report (ou CMD+&) = volet de choix
- Clic sur l'onglet "Documents"
- Clic sur le mot "Indifférent" et choisir "Courrier"

|                 | Général       | Documents     | Autres | )  |
|-----------------|---------------|---------------|--------|----|
| Dans le documer | nt dont le ty | pe est : Cour | rier   | \$ |

| - | Clic | sur | le | mot | "Lien | " et | choisir | "Destinataire | : | Titre | de | politesse" |  |
|---|------|-----|----|-----|-------|------|---------|---------------|---|-------|----|------------|--|
|---|------|-----|----|-----|-------|------|---------|---------------|---|-------|----|------------|--|

| Prendre la valeur du champ     | ✓ Lien                            |     |
|--------------------------------|-----------------------------------|-----|
| «Courner/Destinatiare : Adress | Date                              |     |
|                                | Titre                             |     |
| Mise en page : 💿               | Priorité                          |     |
|                                | Alerte                            |     |
|                                | Aperçu                            |     |
| presses econterrasers. Frence  | Codification                      |     |
|                                | Possesseur                        |     |
|                                | Dernier utilisateur               |     |
| Insérer et continuer           | Texte                             | rer |
|                                | Destinataires                     |     |
|                                | Destinataire : Titre de politesse |     |
|                                | Dectinataire : Drénom             |     |

- Clic bouton "Insérer et continuer"
- Par le même chemin : ajouter successivement selon l'objectif de la mise en page : Titre de politesse, Prénom, Nom, spécialité, adresse, code postal et ville, téléphone.
- Lorsque les reports sont terminés : clic bouton [Fermer]
- Compléter (exemple ici : "tel :") et mettre en page. Le résultat peut être le suivant :

<Courrier/Destinataire : Titre de politesse> <Courrier/Destinataire : Prénom> <Courrier/Destinataire : Nom> <Courrier/Destinataire : Spécialité> <Courrier/Destinataire : Adresse> <Courrier/Destinataire : Code postal> <Courrier/Destinataire : Ville> tel : <Courrier/Destinataire : Téléphone>

#### B) Report des références du patient : ces reports sont facultatifs.

Si insertion : même procédure que l'insertion précédente mais en choisissant :

- onglet "Général" / Choisir les reports adéguats :

Patient Titre de politesse, Patient Prénom, Patient Nom, etc.

| 005.00 | Coments de  | Général         | Documents | Autres | ] |   |
|--------|-------------|-----------------|-----------|--------|---|---|
| Rep    | orter le ch | amp ou l'infor  | mation :  |        |   |   |
| P      | atient      | Nom             |           |        |   | 2 |
| P      | atient      | Prénom          |           |        |   |   |
| P      | atient      | Autre nom       |           |        |   |   |
| P      | atient      | Date naissance  | e         |        |   |   |
| P      | atient      | Sexe            |           |        |   |   |
| P      | atient      | Rang gémélair   | e         |        |   |   |
| P      | atient      | Titre de polite | sse       |        |   |   |

#### C) Liste des destinataires : ces reports sont facultatifs.

Si insertion : même procédure que l'insertion précédente mais en choisissant :

- Clic sur l'onglet "Documents" / Clic sur le mot "Indifférent" et choisir "Courrier"
- Clic sur le mot "Lien" et choisir : "Destinataires" :

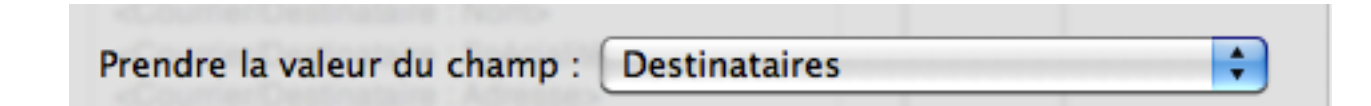

- Procéder à la mise en page :
- Vérifier une nouvelle fois le titre qui doit être : Destinataires (... écrit au pluriel)

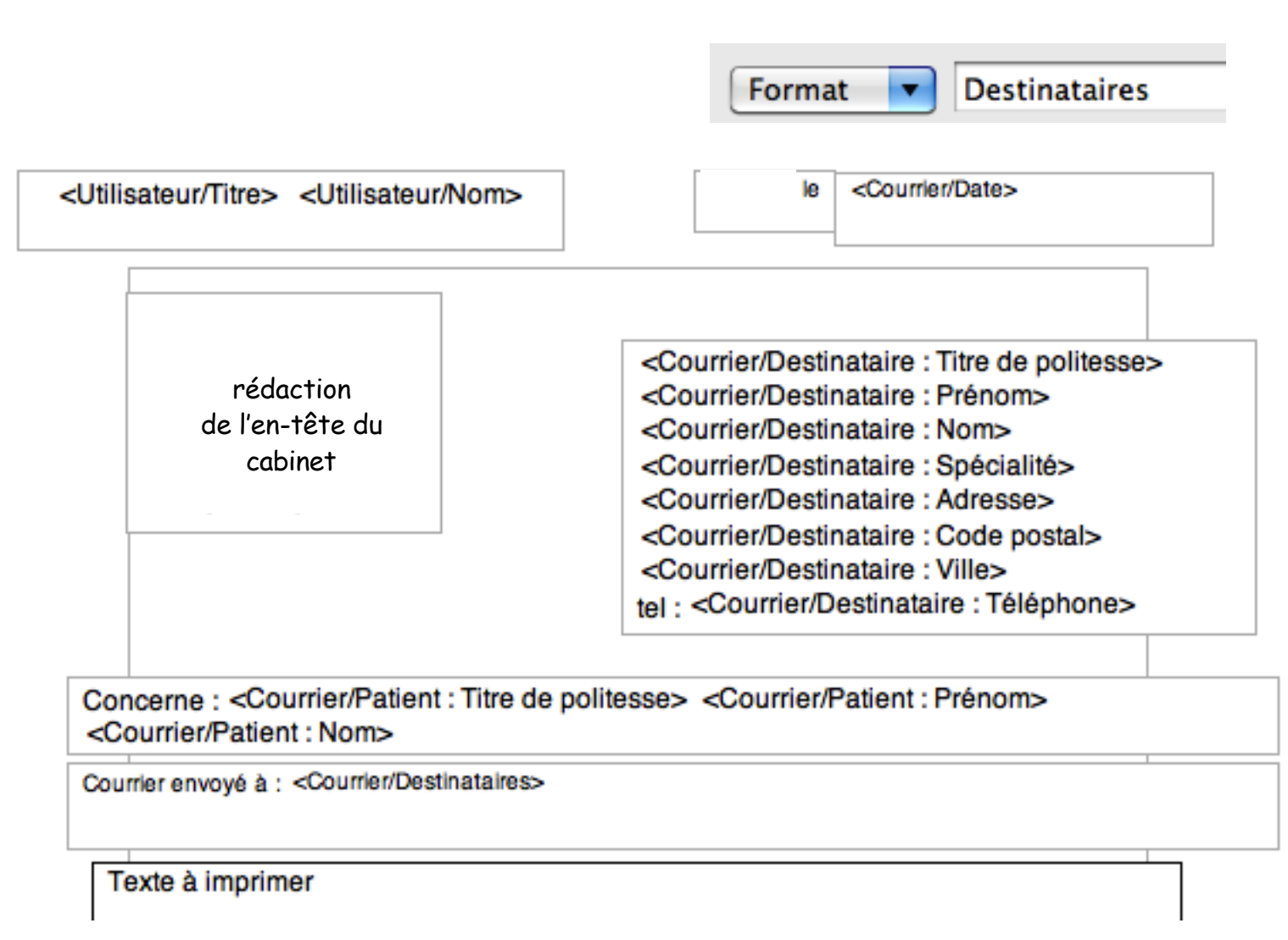

- Fermer la fenêtre
- Enregistrer ce format d'impression.

# 3° étape :

Le report automatique des formules de courtoisie en fonction du correspondant ... Celles-ci ne sont pas obligatoires.

Elles peuvent être rédigées directement dans le courrier, via la glossaire ou au clavier.

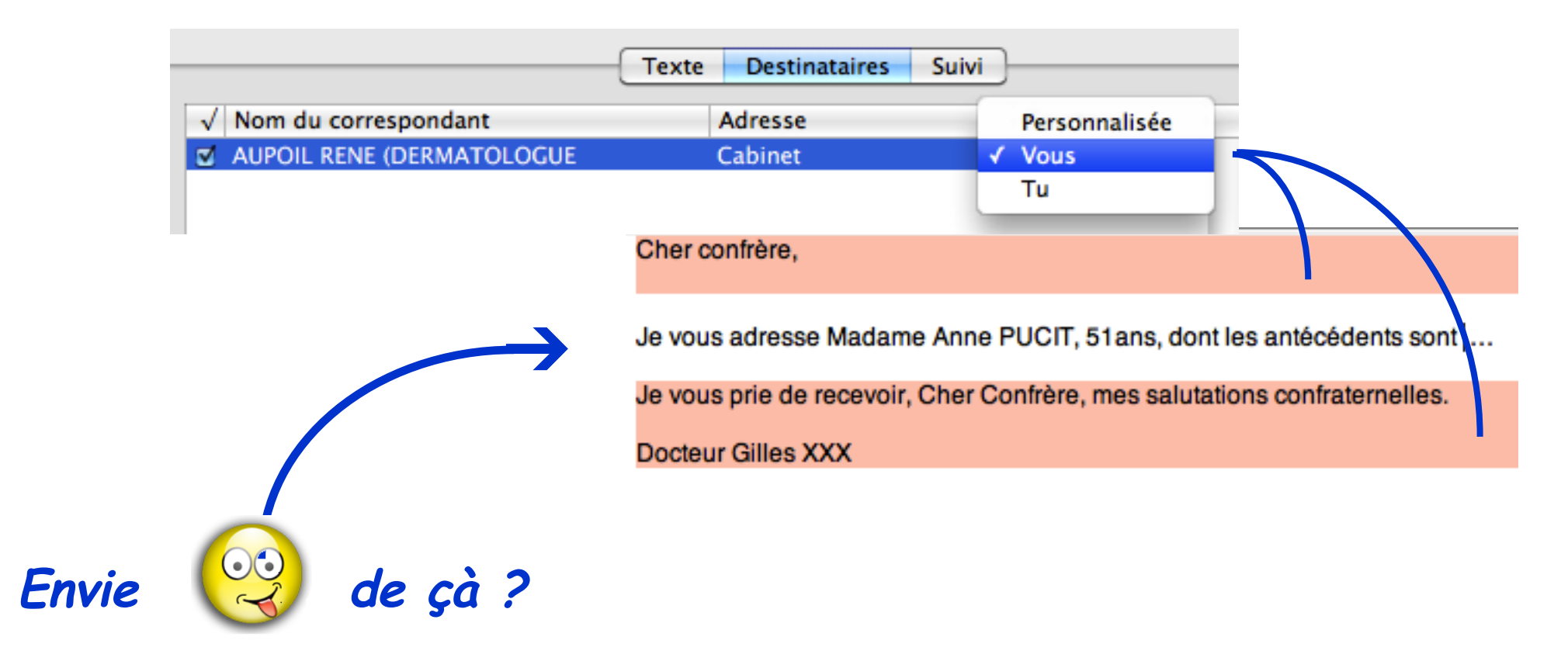

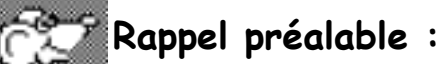

Pour fonctionner correctement, il faut que le "dossier-correspondant" soit bien renseigné !

| Mémo :                     |          |           |            |           |                 | Quel méde | cin ? | • ? |
|----------------------------|----------|-----------|------------|-----------|-----------------|-----------|-------|-----|
| Titre de polite<br>Docteur | esse     | Nom<br>XX |            |           | Préno<br>Pierre | m         |       |     |
| Fonction/Spécialité        |          |           |            |           | Sexe            |           |       |     |
| Ophtalmologiste            |          |           |            | -         |                 |           |       |     |
|                            |          |           |            |           |                 |           |       |     |
|                            | Adresses | Courriels | Téléphones | Rubriques | Divers          | Résume    |       |     |
|                            |          |           |            |           |                 |           |       |     |

Les formules de courtoisie sont adaptables par fichier patients et par utilisateurs.

Proposées sous plusieurs formes :

✓ introductions et conclusions
✓ au masculin ou au féminin
✓ distinction Tu-Vous

Pour y accéder :

- Menu Option / Administrer les fichiers / Choisir le fichier
- Clic sur l'onglet "Utilisateurs"
- Clic à gauche sur le nom de l'utilisateur
- Clic sur l'onglet "Rubriques"

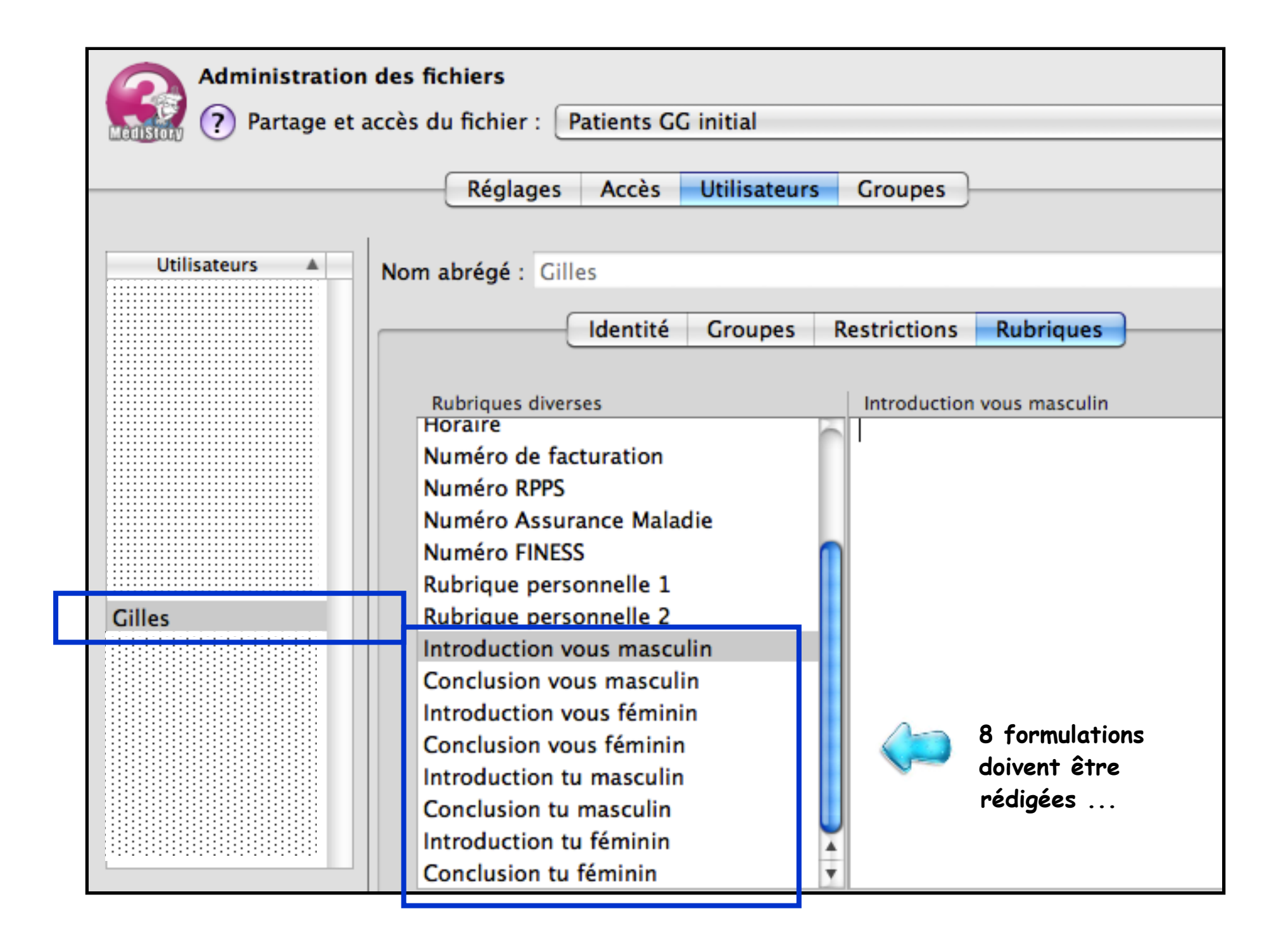

### Conseils de mise en page :

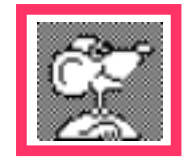

### ATTENTION :

la rédaction doit être soignée dès cette étape.

Car, lors de l'utilisation de ces formules de courtoisie dans les courriers destinés aux correspondants, il sera impossible de modifier celles-ci, hormis de l'abandonner.

Problématique lors de l'envoi d'un même courriel à plusieurs destinataires : exemple : 1 confrère en vouvoiement, 1 en tutoiement :

si le texte commence par : "Je vous adresse…", les 2 correspondants recevront ce même texte de vouvoiement bien que l'un d'entre eux soit en tutoiement pour la formule de courtoisie. La rédaction initiale ou celle du corps du courrier est donc primordiale.

|                                                                         | Cher confrère,                                                            |
|-------------------------------------------------------------------------|---------------------------------------------------------------------------|
|                                                                         | Je vous adresse                                                           |
| Cher Ami,                                                               | Je vous prie de recevoir, Cher Confrère, mes salutations confraternelles. |
| Je vous adresse                                                         | Docteur Gilles XXX                                                        |
| Merci pour ce que tu seras amené à lui conseiller,<br>bien amicalement. |                                                                           |
| Dr Gilles XXX                                                           |                                                                           |

Insérer 2 retours à la ligne pour aérer le texte final du courrier.

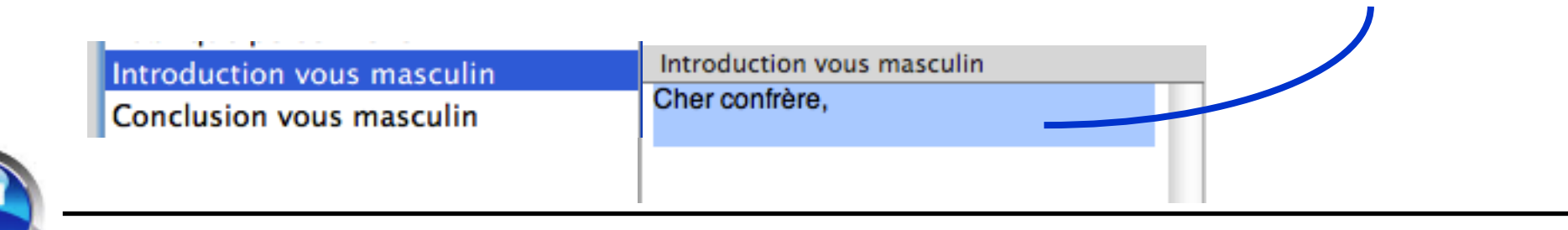

Introduction vous masculin Conclusion vous masculin Je vous prie de recevoir, Cher Confrère, mes salutations confraternelles.

Docteur Gilles XXX

Indiquer la signature en fin de formule de conclusion. Il sera impossible de l'ajouter lors de la rédaction du courrier.

|   | Introduction vous féminin<br>Conclusion vous féminin                                                     | Chère Consœur,                                                                                        |
|---|----------------------------------------------------------------------------------------------------|----------------------------------------------------------------------------------------------------|
| Ŧ | Introduction vous féminin<br>Conclusion vous féminin                                                     | Je vous prie de recevoir, Chère<br>Consœur, mes salutations<br>confraternelles.<br>Docteur Gilles XXX |
| 6 | Introduction tu masculin<br>Conclusion tu masculin<br>Introduction tu masculin<br>Conclusion tu masculin | Cher Ami,<br>Merci pour ce que tu seras amené à lui<br>conseiller,                                    |
|   |                                                                                                    | bien amicalement.<br>Dr Gilles XXX                                                                    |
|   | Introduction tu féminin<br>Conclusion tu féminin                                                         | Chère Amie,                                                                                           |
| Ŧ | Introduction tu féminin<br>Conclusion tu féminin                                                         | Merci pour ce que tu seras amenée à lui<br>conseiller,<br>bien amicalement.<br>Dr Gilles XXX          |

• Après le rédaction, clic sur le bouton [Enregistrer]

Comportement des formules de courtoisie lors de la rédaction du courrier au correspondant : la mise en place sera développée au prochain chapitre.

| √ Nom du correspondant                | Adresse             | Courtoisie         |                       |   |
|---------------------------------------|---------------------|--------------------|-----------------------|---|
| AUPOIL RENE (DERMATOLOGUE             | Cabinet             | ‡ Vous             |                       |   |
| Possesseur : Gilles 🔹                 | )                   | Destinataire       | : Docteur René AUPOIL |   |
| Cher confrère,                        |                     |                    |                       | Ø |
| Je vous adresse Madame Anne PUC       | IT, 51ans, dont les | antécédents sont   |                       |   |
| Je vous prie de recevoir, Cher Confré | ère, mes salutation | s confraternelles. |                       |   |
| Docteur Gilles XXX                    |                     |                    |                       |   |

| √<br>☑ | Nom du correspondant<br>AUPOIL RENE (DERMATOLOGUE<br>FABRE EGLANTINE (DERMATOLOGUE | Adresse<br>Cabinet<br>Cabinet | ::       | Courtoisie<br>Tu | ;          |                    |   |
|--------|------------------------------------------------------------------------------------|-------------------------------|----------|------------------|------------|--------------------|---|
|        | Possesseur : Gilles                                                                |                               |          | Destinataire     | e : Docteu | ur Eglantine FABRE |   |
|        | Je t'adresse Madame Anne PUCIT, 51ar                                               | ns, dont les antécéd          | ents son | t                |            |                    | Ŧ |
|        | Merci pour ce que tu seras amenée à lui<br>bien amicalement.                       | conseiller,                   |          |                  |            |                    |   |
|        | Dr Gilles XXX                                                                      |                               |          |                  |            |                    |   |

4° étape :

# rédaction d'un courrier à un correspondant

Organiser les correspndants dans MS3 · octobre 2014 · P 34 / 55

Dans un dossier de santé, créer un courrier par

1

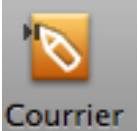

- clic dans la barre d'outils sur l'icône

ou Menu Dossier / Documents / Courrier → un courrier vierge s'affiche.

Par défaut, c'est le format d'impression : "courrier" qui est sélectionné.

Ce format sous-entend que ce sont les références <u>du patient</u> qui seront reportées dans les zones de report du format lors de l'impression.

| 🛆 🗸 🗞 Courrier, Non classé |             | : Liens          | 🔹 🛠 Données 🕏                         |
|----------------------------|-------------|------------------|---------------------------------------|
| Date Titre                 |             | Priorité         | é                                     |
| 31/08/2014 Courrier        |             | -                | · · · · · · · · · · · · · · · · · · · |
| Ajouter des destinataires  |             | Format : courrie | r 1 📫                                 |
|                            | Texte Suivi |                  |                                       |
| 1                          |             |                  |                                       |
|                            |             |                  |                                       |
|                            |             |                  |                                       |

2 L'onglet "Texte" est d'office sélectionné.

Un clic dans la zone basse donne accès à la rédaction du corps du courrier :

- soit au clavier
- soit par l'appel d'élément pré-rédigé du glossaire

| 🛆 🗸 📎 Courrier, Non classé | 🖁 Liens 🔻 🛠 Données 🕈 |
|----------------------------|-----------------------|
| Date Titre                 | Priorité              |
| 31/08/2014 Courrier        | - +                   |
| Ajouter des destinataires  | Format : courrier 🛟   |
|                            | Texte Suivi           |
| 1                          | 2                     |
|                            |                       |
|                            |                       |

#### La case "Ajouter des destinataires" :

3

son activation ouvre un nouvel onglet "Destinataires" qui ...

| 1 | 🛆 🗸 📎 Courrier, Non class | é                         | Liens 🔻 🛠 Données 🕏 |
|---|---------------------------|---------------------------|---------------------|
|   | Date Titre                |                           | Priorité            |
|   | 31/08/2014 Courrier       |                           | - +                 |
|   | jouter des destinataires  | Format :                  | Destinataires 🛟     |
| ľ | 3                         | Texte Destinataires Suivi |                     |
|   | √ Nom du correspondant    | Adresse Courto            | oisie Tout envoyer  |
|   |                           |                           | Envoi partiel       |
|   |                           |                           | Voir                |

... qui propose automatiquement le format d'impression "Destinataires" créé plus haut,

et la liste de tous les correspondants à qui ont déjà été adressé au moins un courrier concernant ce patient.

nb : depuis la version 3.4.14 de août 2014, une préférence de MédiStory permet de ne pas afficher cette liste. Décocher la case : menu MédiStory / Préférences/ ligne courrier /

Proposer les destinataires antérieurs

Pour ajouter un destinataire à la liste :

• clic sur le symbole "+" en bas à gauche de la fenêtre (ou CTRL+clic) → nouvelle zone

| Ajouter des destinataires                                                                                                    |                                               | Format : Destinataires                                                                                                    |
|----------------------------------------------------------------------------------------------------|-----------------------------------------------|----------------------------------------------------------------------------------------------------|
|                                                                                                    | Texte Destinataires                           | Suivi                                                                                                    |
| <ul> <li>✓ Nom du correspondant</li> <li>AUPOIL RENE (DERMATOLOGUE</li> <li>CADITAR PIERRE-HENRI (GENERALI</li> <li>+ - ✓ Joindre aux courriels un pd</li> </ul> | Adresse<br>-<br>ISTE A -<br>f de l'impression | Courtoisie<br>Personnalisée ‡<br>Personnalisée ‡<br>Voir                                                                                                    |
| Courtoisie en introduction<br>Courtoisie en conclusion                                                                                                    |                                               |                                                                                                    |
| <ul> <li>taper soit le<br/>début du nom du<br/>correspondant</li> <li>Nom du correspondant</li> <li>Iamb</li> <li>LAMBERT JEAN-MICHEL (GENERALI</li> </ul>       | ISTE                                          | <ul> <li>soit la Fonction/Spécialité</li> <li>✓ Nom du correspondant</li> <li>✓ cardio</li> <li>DURAND JEAN (CARDIOLOGUE PRENAT<br/>DUVAL ALAIN (CARDIOLOGUE PRENAT<br/>DUVAL NICOLAS (CARDIOLOGUE PERINAT<br/>DUVAL NICOLAS (CARDIOLOGUE)</li> <li>FESNOUR FRANCOIS (CARDIOLOGUE<br/>GRANGE ALAIN (CARDIOLOGUE NICE)<br/>PERROT JACQUES (CARDIOLOGUE PERI<br/>ZORRO RENE (CARDIOLOGUE PERINAT</li> </ul> |

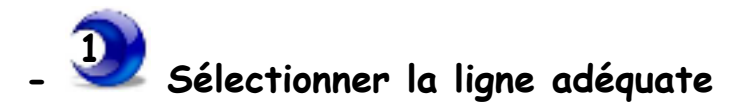

- Puis valider le choix au clavier par une tabulation
- Le nom du correspondant s'affiche dans la liste :

| √ Nom du correspondant            | Adresse  | Courtoisie       |
|-----------------------------------|----------|------------------|
| LAMBERT JEAN-MICHEL (GENERALISTE) | -        | Personnalisée \$ |
| LAMBERT JEAN-MICHEL (GENERALISTE  | <b>-</b> | Personnalisée ‡  |

→I

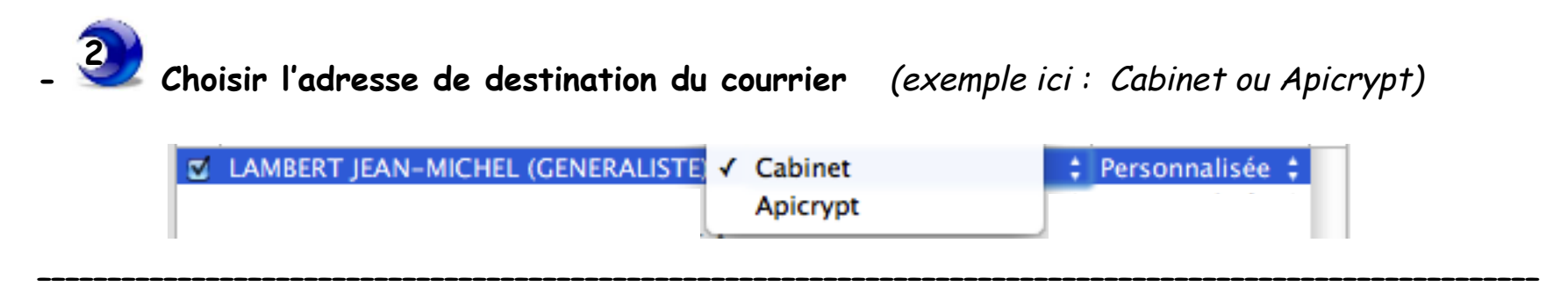

**We choisir la formule de courtoisie** : *(exemple ici : Vous)* 

Personnalisée : formule de courtoisie libre ou pas de formule reportéeVous :report des formules de courtoise des réglages du fichierTu :report des formules de courtoise des réglages du fichier

| √ Nom du correspondant            | Adresse | _ | Courtoisie    |
|-----------------------------------|---------|---|---------------|
| LAMBERT JEAN-MICHEL (GENERALISTE) | Cabinet | 1 | Personnalisée |
|                                   |         |   | Vous          |
|                                   |         |   | Tu            |
|                                   |         | - |               |

#### Bien comprendre le comportement des formules de courtoisie :

En application des réglages des options : le choix "Vous" affiche dans le courrier :

| Courtoisie | Cher confrère,                                                            |
|------------|---------------------------------------------------------------------------|
| Vous 🛟     |                                                                           |
|            |                                                                           |
|            | Je vois ce jour en consultation Madame Céline                             |
|            | Je vous prie de recevoir, Cher Confrère, mes salutations confraternelles. |
|            | Docteur Gilles XXX                                                        |

En application des réglages des options : le choix "Tu" affiche dans le courrier :

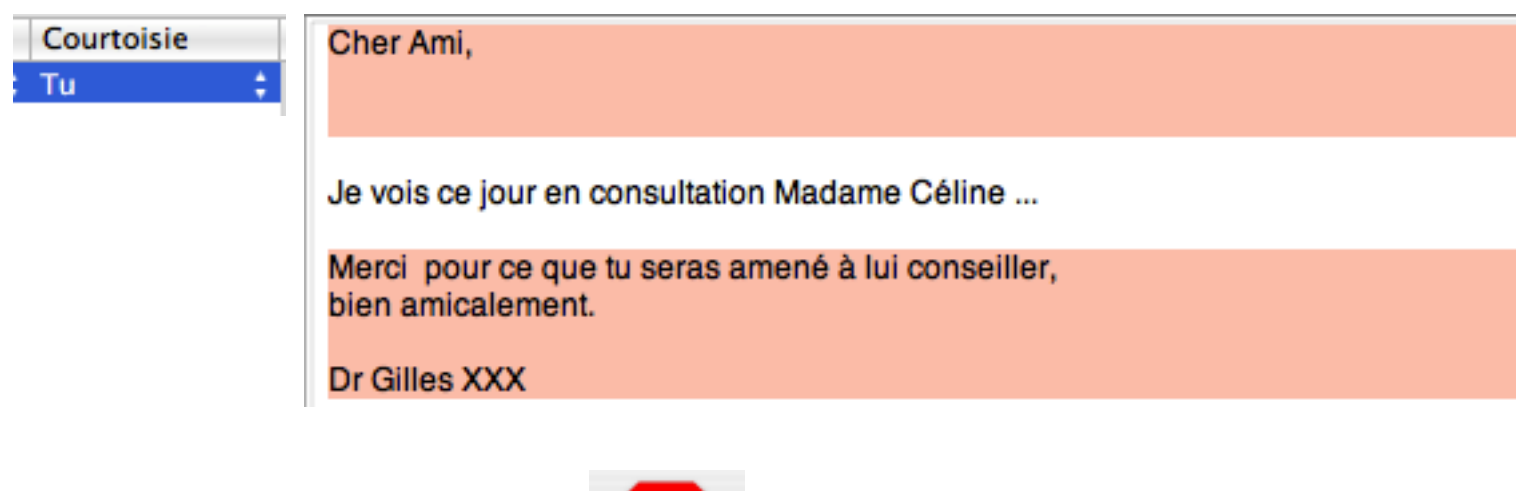

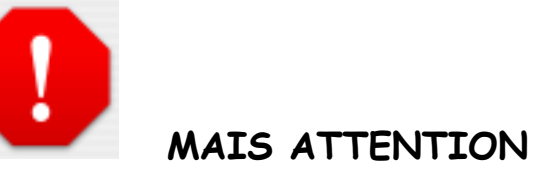

Le choix "Personnalisée" reprend dans le courrier le texte tapé au clavier dans la zone basse :

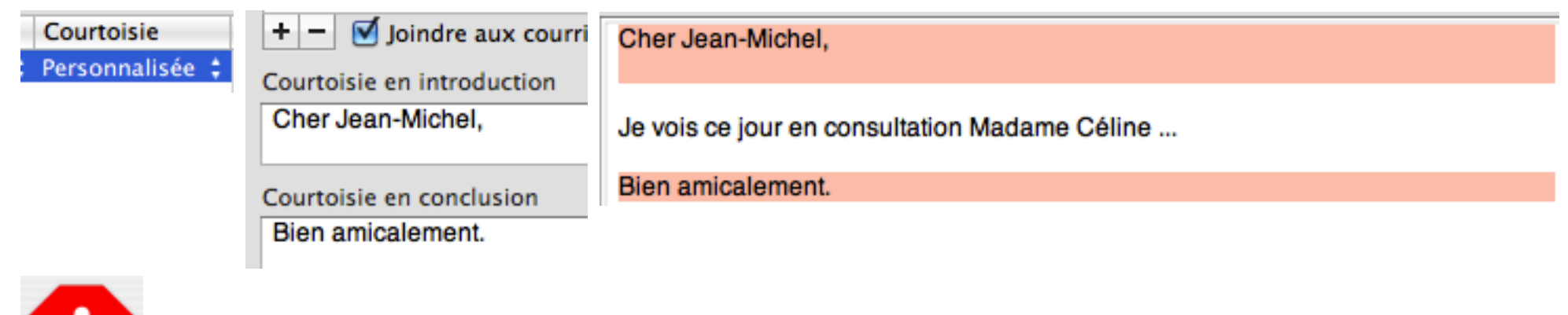

0

MAIS ATTENTION :

L'utilisation d'une de ces formules de courtoisie empêche d'ajouter du texte :

- au dessus : impossible pour la secrétaire d'indiquer des initiales ou références en début de lettre.
- au dessous : impossible d'insérer une tableau de valeurs biométriques ou autre document en annexe.

Si nécessité d'insertion avant ou après : choisir "Personnalisée", mais ne rien inscrire dans les zones "Courtoisie". Rédiger celles-ci directement dans le corps du texte du courrier.

| Courtoisie<br>Personnalisée ‡ | Courtoisie en introduction |
|-------------------------------|----------------------------|
|                               | Courtoisie en conclusion   |

| MB                                              |           |
|-------------------------------------------------|-----------|
| Cher Confrère,                                  |           |
| Je vois ce jour en consultation Madame Céline   |           |
| Recevez cher Confrère mes salutations confrat   | ernelles. |
| Docteur Gilles XXX.                             |           |
| PJ : relevé des valeurs lipidiques de l'année : |           |

#### Récapitulatif :

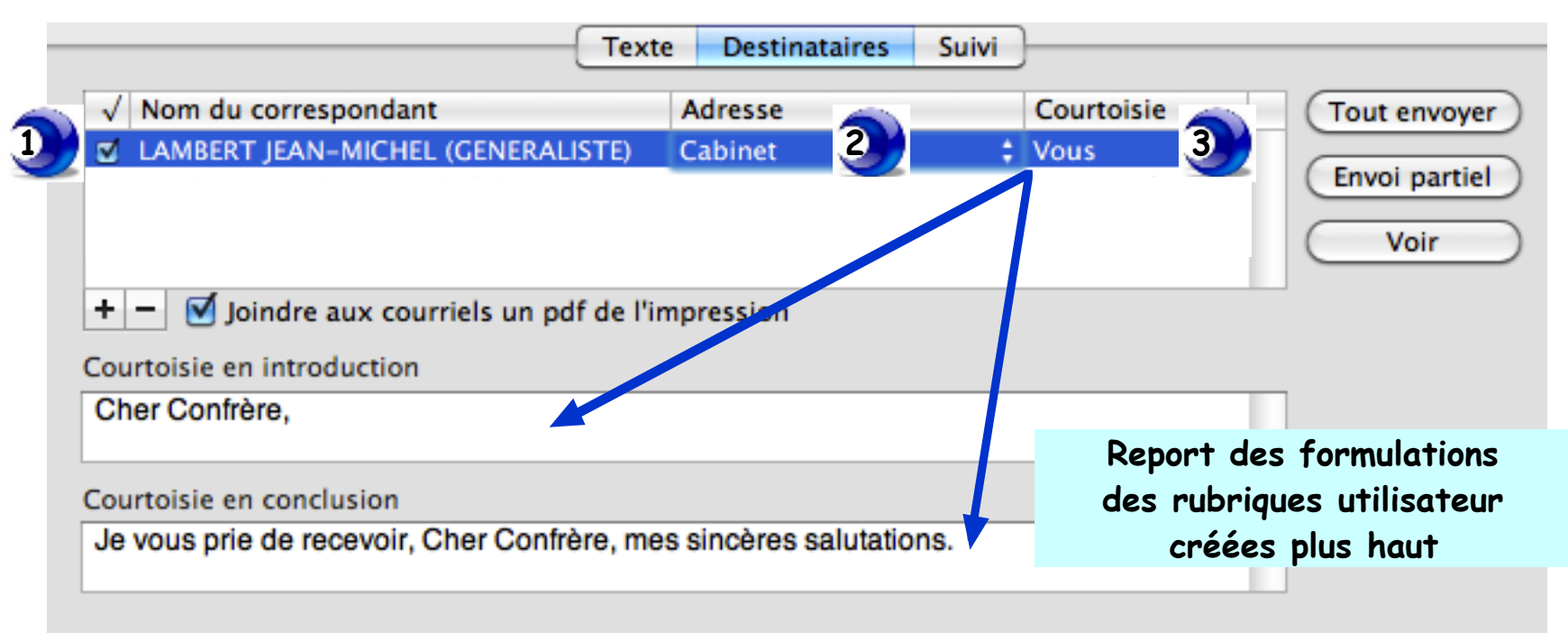

| √ Nom du correspondant                      | Adresse                   | Courtoisi  | •           |
|---------------------------------------------|---------------------------|------------|-------------|
| ✓ LAMBERT JEAN-MICHEL (GENERALISTE)         | Cabinet                   | ‡ Personna | lisée ‡     |
|                                             |                           |            |             |
| + - Jindre aux courriels un pdf de l'i      | mpression                 |            |             |
| Courtoisie en introduction                  |                           |            |             |
| Cher Jean-Michel                            |                           |            |             |
| Courtoisie en conclusion                    |                           |            | Texte libre |
| Je vous prie de recevoir, cher ami, mes sal | utations confraternelles. |            |             |

Il est utile de cocher cette case afin de joindre systématiquement un document pdf au courriel.

Si la préférence choisie l'autorise (via Menu Médistory/Préférences/ligne Courrier),

Proposer les destinataires antérieurs

l'affichage du volet "Destinataires" présente la liste de tous les correspondants déjà destinataires au moins une fois dans le dossier de santé actif :

| (                                  | Texte Destinat    | aires Suivi |                 |
|------------------------------------|-------------------|-------------|-----------------|
| √ Nom du correspondant             | Adresse           | Co          | ourtoisie       |
| AUPOIL RENE (DERMATOLOGUE          | -                 | ‡ Pe        | rsonnalisée 💠 🦱 |
| CADITAR PIERRE-HENRI (GENERALI     | STEA -            | ‡ Pe        | rsonnalisée 💠 🖳 |
| DURAND ANDRE (MEDECIN DU SPO       | )RT + -           | ‡ Pe        | rsonnalisée 💠 🔺 |
| DURAND ANDRE (MEDECIN DU SPO       | )RT + -           | ‡ Pe        | rsonnalisée 💠 🔻 |
| 🛨 🚽 🗹 Joindre aux courriels un pdf | f de l'impression |             |                 |

Un simple clic dans la case devant le nom d'un ou des correspondants destinataires du courrier du jour propose par défaut la dernière adresse d'expédition et formule de courtoisie utilisée dans ce dossier. Les changements sont heureusement possibles !

| Texte                                      | Destina   | taires Suivi | ]           |          |
|--------------------------------------------|-----------|--------------|-------------|----------|
| √ Nom du correspondant                     | Adresse   |              | Courtoisie  | 2        |
| AUPOIL RENE (DERMATOLOGUE                  | Cabinet   |              | ; Tu        | ;        |
| CADITAR PIERRE-HENRI (GENERALISTE A        | -         | 2            | : Personnal | isée 🗧 🖳 |
| DURAND ANDRE (MEDECIN DU SPORT +           | Courriel  | :            | Vous        | ÷ 🔺      |
| DURAND ANDRE (MEDECIN DU SPORT +           | -         |              | Personnal   | isée 💠 🔻 |
| 🛨 🗕 🗹 Joindre aux courriels un pdf de l'in | npression |              |             |          |

L'envoi d'un même courrier à un même correspondant par deux moyens différentes : un courrier papier et un courriel. La solution rapide est de créer 2 lignes. *Exemple* :

|                     | Texte               | Destinataires | Suivi |               |      |
|---------------------|---------------------|---------------|-------|---------------|------|
| √ Nom du correspond | iant /              | Adresse       |       | Courtoisie    |      |
| AUPOIL RENE (DERM   | ATOLOGUE -          | -             | ÷     | Personnalisée | ÷    |
| CADITAR PIERRE-HE   | ENRI (GENERALISTE A | -             | ÷     | Personnalisée | *    |
| JURAND ANDRE (M     | EDECIN DU SPORT + C | Cabinet       | \$    | Vous          | \$   |
| DURAND ANDRE (M     | EDECIN DU SPORT + 0 | Courriel      | \$    | Vous          | ÷    |
|                     |                     |               |       |               |      |
|                     |                     |               |       |               | •••• |
|                     |                     |               |       | ourrier impr  | Ime  |
|                     | <b>_</b>            |               |       |               |      |

Courriel via PériCollect

Pour supprimer un correspondant de la liste des destinataires du dossier actif :

- Clic dans la case devant le nom du correspondant concerné
- Clic sur le nom proprement dit = ligne bleue
- Clic sur le symbole "-" en bas de la fenêtre

| Texte                                    | e Destinataires Suiv | /i            | ]                 |
|------------------------------------------|----------------------|---------------|-------------------|
| √ Nom du correspondant                   | Adresse              |               | Courtoisie        |
| AUPOIL RENE (DERMATOLOGUE                | Courriel             | ÷             | Vous 🛟 🦰          |
| CADITAR PIERRE-HENRI (GENERALISTE A      | -                    | $\frac{A}{T}$ | Personnalisée 💠 🖳 |
| DURAND ANDRE (MEDECIN DU SPORT +         | -                    | $\frac{A}{T}$ | Personnalisée 💠 🔺 |
| DURAND ANDRE (MEDECIN DU SPORT +         | -                    | $\frac{A}{T}$ | Personnalisée 💠 🔻 |
| +−) Ioindre aux courriels un pdf de l'in | npression            |               |                   |

NB : la suppression reste effective si aucune correspondance n'a été effectuée par le passé dans le dossier de santé avec ce destinataire. Dans le cas contraire, la ligne est maintenue dans la liste.

# 5° étape :

# impression et envoi du courrier

### 2 réglages préalables à prévoir :

Réglages via : Menu MédiStory / Préférences / Documents / Courriers

Il est possible d'alimenter automatiquement le "dossier-correspondant" d'un double du courrier. Ce choix permet de regrouper dans le "dossier-correspondant" tous les courriers qui lui sont adressés quel que soit le patient. Et ainsi profiter d'un historique et d'éventuelles recherches multicritères.

> Lors des échanges de courriers avec des correspondants : Créer une copie dans le dossier de chaque correspondant Laisser une trace horodatée de l'échange dans l'original

La trace horodatée est indiquée dans l'onglet "Suivi" exemples :

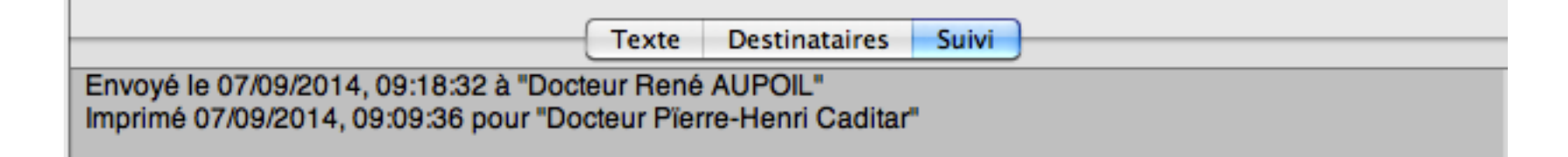

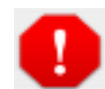

ATTENTION ! l'envoi par courriel aux destinataires nécessite la possession de PériCollect®. (Logiciel de gestion des santégrammes de Prokov Editions).

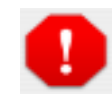

Voir plus loin le chapitre "Envoi des documents"

### La fenêtre de gestion des envois :

### A) Relecture du courrier :

| 0 | Destinataire(s) : "Docteur Pïerre-Henri Caditar, Docteur René AUPOIL" Format : | Destinataires 🔷              |
|---|--------------------------------------------------------------------------------|------------------------------|
|   | Texte Destinataires Suivi                                                      | Docteur Pïerre-Henri Caditar |
| 3 | Possesseur : a Destinataire                                                    | Docteur René AUPOIL          |
| Í | Cher Confrère,                                                                 | I                            |
|   |                                                                                |                              |
|   | Je vois ce jour en consultation Madame Céline                                  |                              |
|   | Je vous prie de recevoir, Cher Confrère, mes sincères salutations.             |                              |

Cette ligne indique la liste du/des destinataire(s) sélectionné(s) à l'onglet "Destinataires"

Olic onglet "Texte" = affichage du courrier. A droite, le pop-up menu "Destinataire" permet la relecture du courrier en fonction du destinataire.

O Lorsque l'utilisateur courant n'est pas propriétaire de données (ce qui est normalement le cas des courriers rédigés par les secrétaires) : un dialogue s'ouvre pour désigner le possesseur du courrier. Ceci permet de résoudre la rédaction des zones de report prévues sur le format d'impression (en-tête et courtoisie). Le choix du possesseur s'effectue à cet endroit.

### B) Envoi du courrier :

• Clic onglet "Destinataires"

| Destinataire(s) : "Docteur Pïerre-Henri Caditar, Docteur René AUPOIL" Format : Destinataires |                       |                 |                |  |
|----------------------------------------------------------------------------------------------|-----------------------|-----------------|----------------|--|
| Texte                                                                                        | e Destinataires Suivi | ]               |                |  |
| √ Nom du correspondant                                                                       | Adresse               | Courtoisie      | (Tout envoyer) |  |
| LAMBERT JEAN-MICHEL (GENERALISTE)                                                            | - Å                   | Personnalisée ≑ |                |  |
| ☑ AUPOIL RENE (DERMATOLOGUE                                                                  | Apicrypt ‡            | Vous ‡          | Envoi partiel  |  |
| CADITAR PIERRE-HENRI (GENERALISTE A                                                          | мт ‡                  | Personnalisée ‡ | Voir           |  |
| + - 🗹 Joindre aux courriels un pdf de l'in                                                   | npression             |                 | _              |  |

• 2 boutons essentiels :

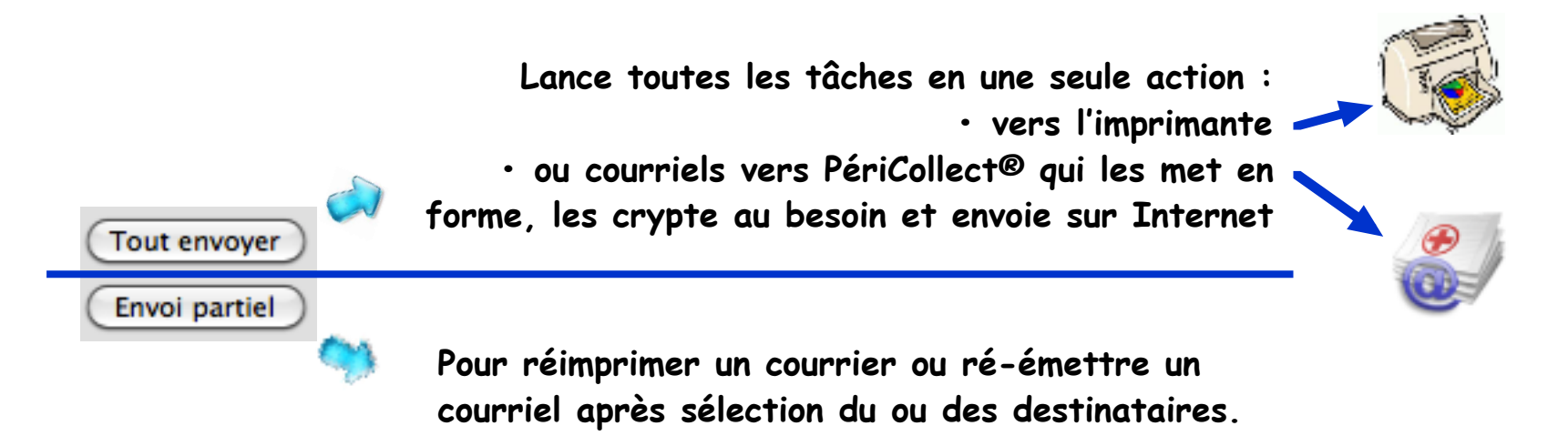

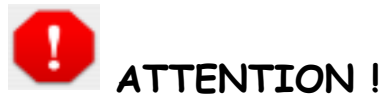

ATTENTION ! : rappel : l'envoi par courriel aux destinataires nécessite la possession de PériCollect® qui est le logiciel de gestion des santégrammes de Prokov Editions.

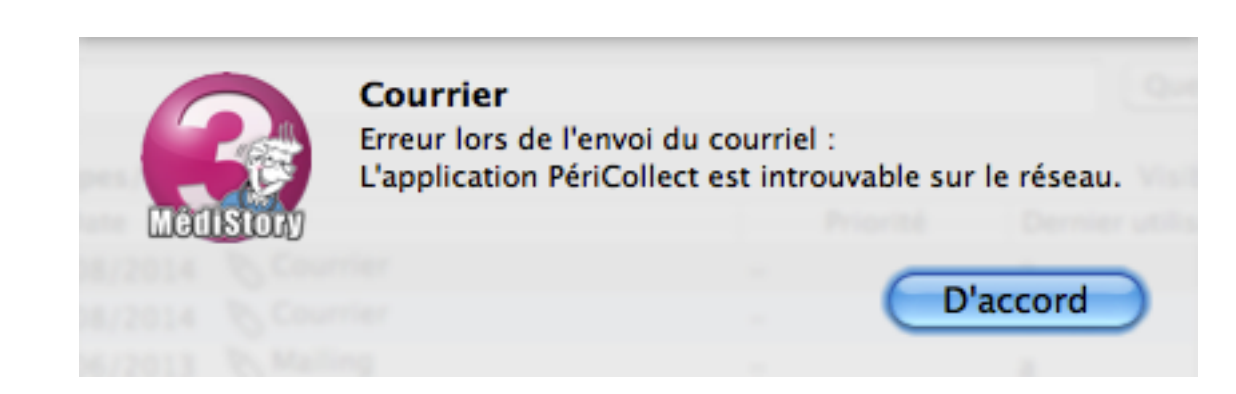

Ce message indique que PériCollect® n'est pas actif sur le poste ou sur le réseau. Lancer le logiciel et recommencer la procédure d'envoi du courriel à partir du dossier de santé.

### C) Interactivité des documents :

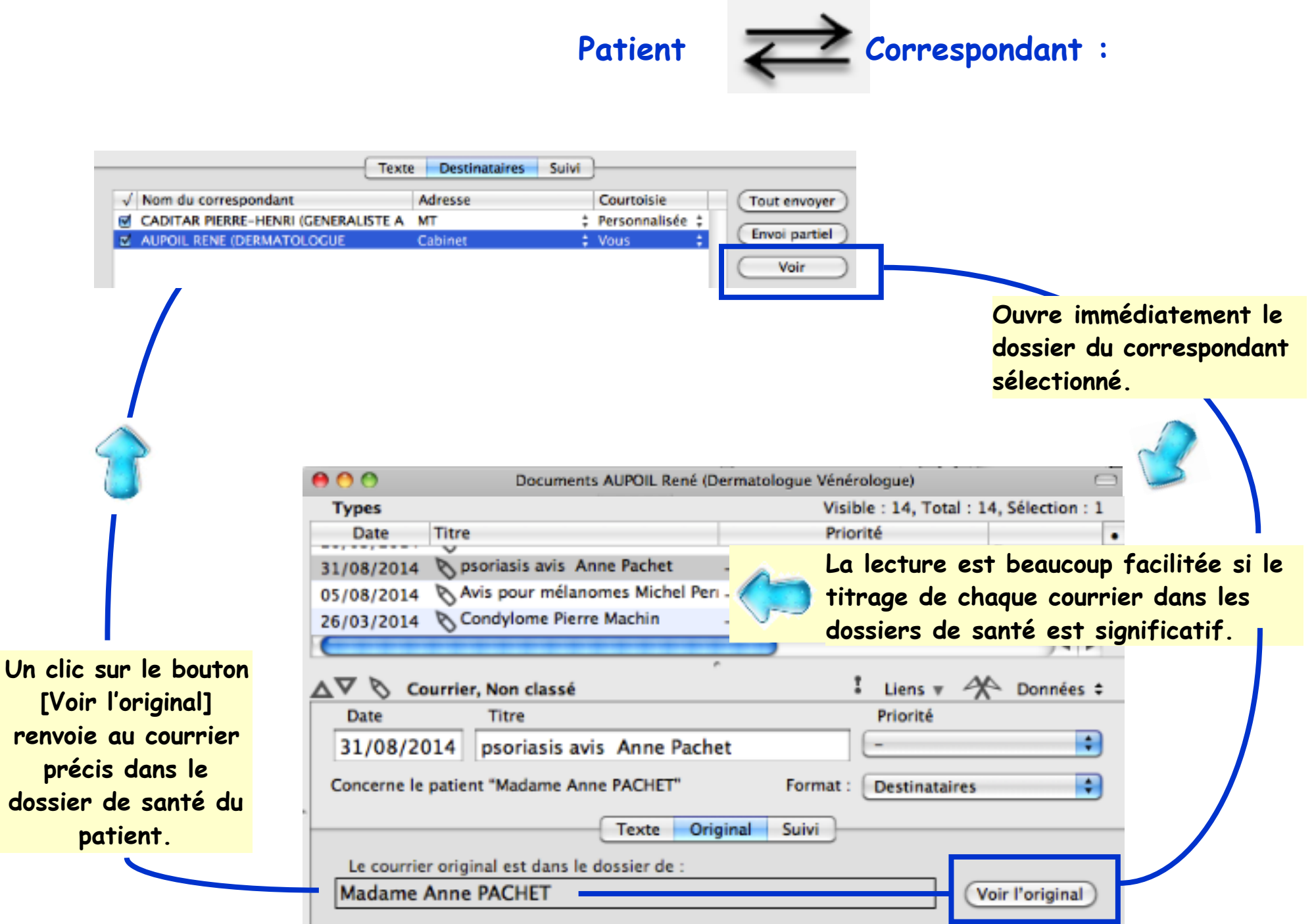

### D) Suivi des documents :

L'onglet source affiche tous les ordres d'impression ou d'envoi par l'internet du courrier. Les modes de transmission, date, heure et correspondant éventuel y sont tracés, les aperçus avant impression y sont également notés.

| Destinataire(s) : "Docteur Pierre-Henri Caditar, Docteur René AUPOIL" Format : Destinataires                                                                                          |
|----------------------------------------------------------------------------------------------------|
| Texte Destinataires Suivi                                                                                                    |
| Imprimé 07/09/2014, 16:22:22 pour "Docteur René AUPOIL"<br>Envoyé le 07/09/2014, 09:18:32 à "Docteur René AUPOIL"<br>Imprimé 07/09/2014, 09:09:36 pour "Docteur Pierre-Henri Caditar" |

### Mais attention : cliquer n'est pas envoyer !

- les aperçus avant impression y figureront bien que l'impression n'ait pas été vraiment réalisée.
- les courriels également: cela ne signifie pas que le courriel soit expédié par PériCollect® :

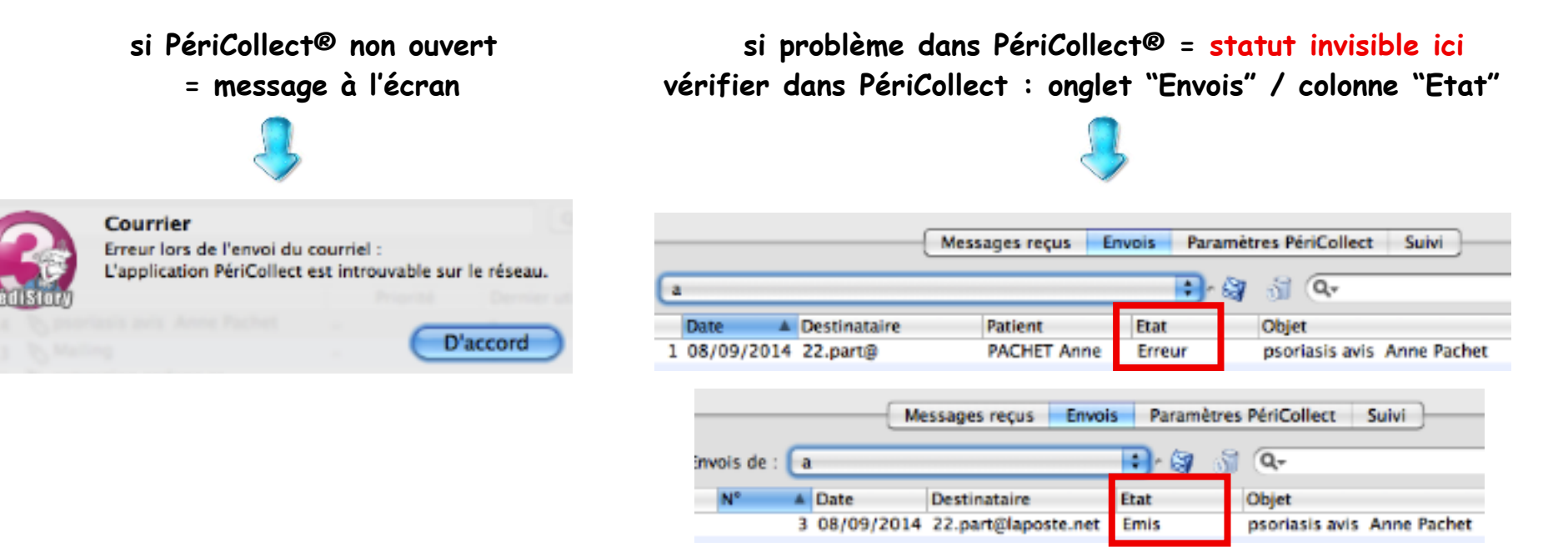

# Quelques outils bien utiles :

👤 La fenêtre du document "Courrier" présente 🛛 en bas à gauche le zoom d'affichage

100% -**\***-Q- Liste, don

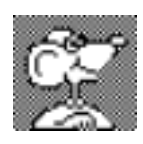

|   | 25%   |   |
|---|-------|---|
|   | 50%   |   |
|   | 75%   |   |
| √ | 100%  |   |
|   | 125%  |   |
|   | 150%  |   |
|   | 200%  |   |
|   | 400%  |   |
|   | 800%  |   |
|   | 1600% |   |
|   |       | _ |

# Pour les bigleux !

Permet de jouer sur la taille d'affichage des caractères uniquement à l'écran. Aucune modification ne sera apportée à la taille de la police choisie pour l'impression.

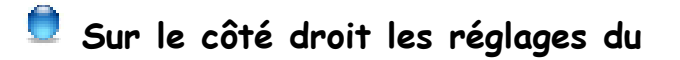

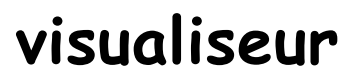

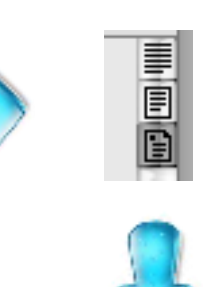

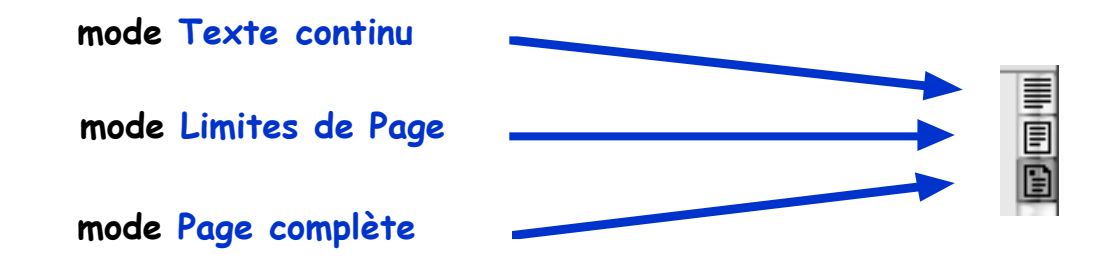

👮 En mode "Texte continu", affichage d'un plan de travail élargi. Le texte y prend place en continu.

| Texte Destinataires                                                | Suivi                                |   |
|--------------------------------------------------------------------|--------------------------------------|---|
| Possesseur : a 🗘                                                   | Destinataire : Docteur René AUPOIL 🔷 |   |
| Cher Confrère,                                                     |                                      | - |
|                                                                    |                                      |   |
| Je vois ce jour en consultation Madame Céline                      |                                      |   |
| Je vous prie de recevoir, Cher Confrère, mes sincères salutations. |                                      |   |
|                                                                    |                                      |   |

En mode "Limites de Page", affichage d'une surface calibrée à la taille de la zone Texte du courrier du format d'impression retenu au menu Format.

| Texte Desti                                                     | nataires Suivi                       |   |
|-----------------------------------------------------------------|--------------------------------------|---|
| Possesseur : a 🛊                                                | Destinataire : Docteur René AUPOIL 🛟 |   |
| Cher Confrère,<br>Je vois ce jour en consultation Madame Céline |                                      | - |
| Je vous prie de recevoir, Cher Confrère, mes sir                | ncères salutations.                  |   |

En mode "Page complète" : le document s'affiche tel qu'il sera imprimé.

| Texte Destinataires Suivi                     |                                                 |   |
|-----------------------------------------------|-------------------------------------------------|---|
| Possesseur : a 🗘                              | Destinataire : Docteur René AUPOIL              | • |
| Docteur A. AAAA                               | Clamart, le 31/08/2014                          |   |
| Expert MédiStory<br>entre autres !!!          | Docteur René AUPOIL<br>Dermatologue Vénérologue |   |
| Consultations à volonté                       | 5 rue des poêles 75800 PARIS<br>tel :           |   |
| en retraite                                   |                                                 |   |
| 22.part@la poste.net                          |                                                 |   |
| Concerne : Madame Anne PACHE                  | т                                               |   |
| Courrier envoyé à : Docteur René AUPO         | IL                                              |   |
| Cher Confrère,                                |                                                 |   |
| Je vois ce jour en consultation Madame Céline |                                                 |   |
| Je vous prie de recevoir, Cher Con            | frère, mes sincères salutations.                |   |

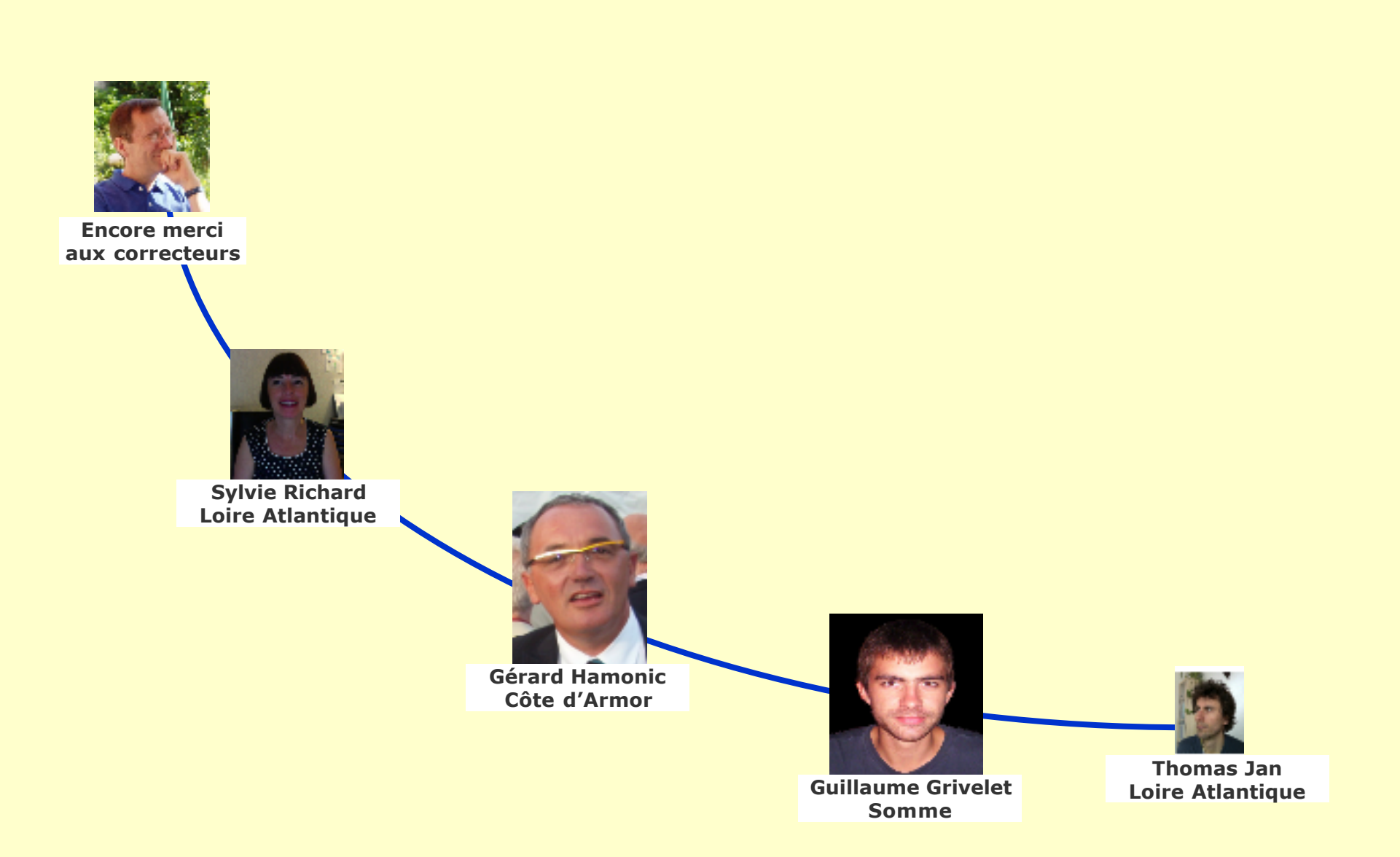